# ไมโครคอนโทรเลอร์ 8 บิต ตัวใหม่จาก STMicroelectronics

พงษ์ศักดิ์ พร้อมวงศ์, เทียนไชย นกครุฑ

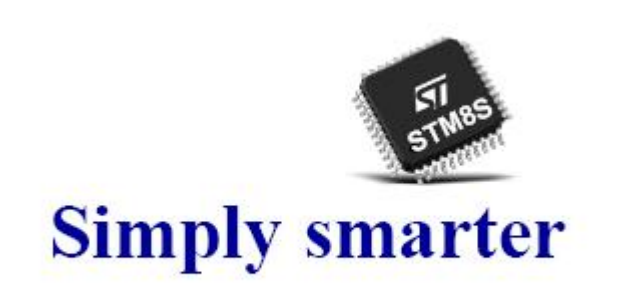

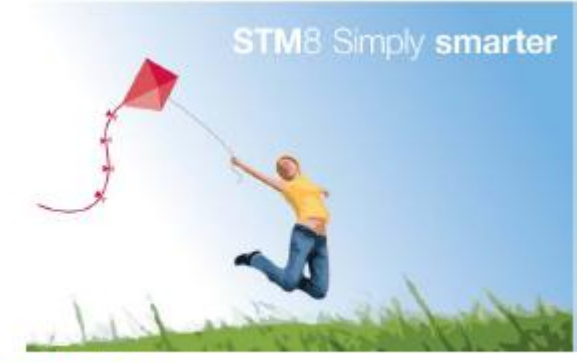

# Microcontrollers: Reshaping the Embedded World

มีการพูดถึง MCU 8 bit ตัวใหม่ของทางบริษัท ST มาตั้งแต่ช่วงปลายปีที่แล้ว ว่าจะมาพร้อมทั้งคุณสมบัติอันมากมาย ด้วยราคาที่ ย่อมเยา (ราคาตั้งแต่ 1 ดอลล่าร์ถึงครึ่งดอลล่าร์สหรัฐที่ MOQ 1kpcs.) จนกระทั่งเมื่อเร็วๆนี้ ถึงได้มีการเปิดตัว MCU ตระกูลใหม่นี้ภายใต้ ชื่อ STM8, ความแตกต่างของ MCU จากผู้ผลิตรายนี้ ที่แตกต่างจาก MCU 8 bit ตระกูลอื่นๆที่มีขายอยู่ในท้องตลาดที่ผ่านมาคือ

- 1) จะทำการตลาดเฉพาะ โรงงานขนาดใหญ่ ทำให้ไม่แพร่หลายในตลาดสำหรับรายย่อย
- 2) Tools ในการพัฒนา (Programmer/Debugger) และ Evaluation Board ไม่สามารถหาซื้อได้ง่าย
- ไม่มีตำรับคำราภาษาไทยไว้ศึกษา และ ไม่มี web board ไว้ปรึกษาผู้รู้ เมื่อมีข้อสงสัย

แต่ดูเหมือนสถานะการณ์เหล่านี้จะเริ่มคลี่คลายขึ้น ในช่วงปีที่ผ่านมา เราเริ่มรู้จัก MCU จาก ST ในชื่อของ STM32 ซึ่งเป็น ARM 32bit- Cortex-M3 ตัวแรก เริ่มมีผู้ผลิต Evaluation Board ในประเทศ ได้ทำบอร์ดพัฒนาออกมา ทั้ง ETT และ INEX รวมทั้ง สามารถซื้อชุด Programmer/Debugger ที่ชื่อ R-Link หรือซื้อปลีกเฉพาะตัว MCU ได้จากบริษัททั้งสอง

แต่ตัวที่ผมตั้งใจจะพูดถึงในวันนี้คือ MCU 8 bit ตัวใหม่ ที่ได้ข่าวว่าจะมาพร้อม ชุดพัฒนาทั้ง Evaluation board, Programmer/Debugger ดัวใหม่ที่ชื่อ ST-Link ประมาณปลายเดือนกรกฎาคมนี้ที่ ETT, กวามโดดเด่นของ MCU ตัวนี้เมื่อเทียบกับ MCU 8 bit ในระดับราคาเดียวกัน แทบจะไม่มีคู่แข่ง เพราะมีฟีเจอร์พื้นฐานกรบทุกอย่าง ทั้ง Flash Memory (เขียนได้ 10kครั้ง), RAM ขนาดใหญ่ (1k-6kByte), EEPROM ขนาด1k-2kByte (เขียนได้ 300kครั้ง), การสื่อสารแบบอนุกรมทั้ง UART, I2C, SPI, ซึ่งการ สื่อสารอนุกรมทุกตัวมี Timer ภายในของตัวเอง ทำให้ไม่ด้องไปใช้ Timer อเนกประสงค์, มี Timer อเนกประสงค์ ขนาด 16 bit ตั้งแต่ 2-3 ตัว แล้วแต่เบอร์ และมี Timer อเนกประสงค์ ขนาด 8 bit พร้อมพรีสเกลเลอร์ 8 bit อีก 1 ตัว, มี Advance Timer1 ซึ่งสามารถขับ มอเตอร์ 3 เฟสได้ (ACIM, BLDC), มี High Speed Internal OSC กวามละเอียดสูง +/- 2.5% จากโรงงานที่กวามถี่สูงสุด 16MHz, ในรุ่น Access Line ต่อกับ External OSC ได้สูงสุด 16MHz จะได้กวามเร็ว 12.8MIPs และในรุ่น Performance Line ต่อกับ External OSC ได้สูงสุด 24MHz จะได้กวามเร็ว 20MIPs, มี ADC ขนาด 10 bit ที่กวามเร็ว 300ksample/sec สามารถมัลดิเพล็กได้ ตั้งแต่ 4-16ch, มี AWU: Auto Wake up Timer ไว้ทำการปลุกในโหมดประหยัดพลังงาน รวมทั้งมี Hardware Beeper (กวามถิ่ 1k, 2k, 4kHz) ในด้ว

ที่ผมชอบที่สุดคือมีการจัดวาง Interrupt ที่ดีที่สุดในกลุ่ม MCU ขนาด 8 bit, โดยทั่วไป MCU 8 bit ราคาถูกทั่วไป ไม่อนุญาติ ให้มีการ อินเทอร์รัพท์ ซ้อน อินเทอร์รัพท์, ถ้ามีอินเทอร์รัพท์ ตัวที่สองเกิดขึ้น ในขณะที่กำลังทำงานใน ISR: Interrupt Service Routine ของอินเทอร์รัพท์ ตัวแรกอยู่ อินเทอร์รัพท์แฟลกของตัวที่สองนั้นจะถูก pending หรือก้างไว้ก่อน จนกว่าจะทำโปรแกรม ISR ของอินเทอร์รัพท์ตัวแรกเสร็จ แต่ของ STM8 สามารถทำอินเทอร์รัพท์ ซ้อน อินเทอร์รัพท์ ได้ ถ้ามีการอนุญาติ ตามรูปที่ 1. (STM8 จะมี Interrupt Vector ซึ่งเป็น Hardware Interrupt เหมือนใน MCS-51 แต่มีการใช้ NVIC: Nested Vector Interrupt Control ซึ่งเป็น จัดกลุ่ม Hardware Interrupt ให้มาอยู่ในกลุ่ม Software Interrupt เดียวกันได้ถ้าต้องการ ) รายละเอียดสามารถดาวน์โหลด Reference Manual และ Datasheet ได้จากเว็บไซท์ <u>www.st.com</u>

ที่ผมชอบรองลงมาลือใน Firmware Library ของ STM8 มีตัวอย่างการใช้งาน Peripherals แต่ละอย่างก่อนข้างละเอียด อย่างเช่น ในการใช้งาน UART สามารถรับส่งได้ทั้ง Asynchronous และ Synchronous Mode สามารถเชื่อมต่อกับ IrDA มีตัวอย่างทั้ง รับและส่ง สามาถติดต่อกับ Smart Card ใน Asynchronous Mode มี LIN รวมทั้งมีโหมด Half duplex แบบ single wire communication (ใช้ขา Tx เพียงขาเดียวรับส่งแบบ Half Duplex) ถ้ายังไม่พอใจ ใน Performance Line ยังแถม UART ตัวที่สองให้ ใช้ พร้อม CAN bus

และที่น่าสนใจยิ่งขึ้น คือมี Firmware Library ของ Capacitive Touch-Sensing ให้เลือกใช้ได้ฟรีด้วย (ใช้ TIM3, TIM4 และ Program size ขนาด 2kByte ในการทำ Touch-Sensing) โดยไม่จำเป็นต้องต่ออุปกรณ์ภายนอกเลย ตามรูปที่ 2.

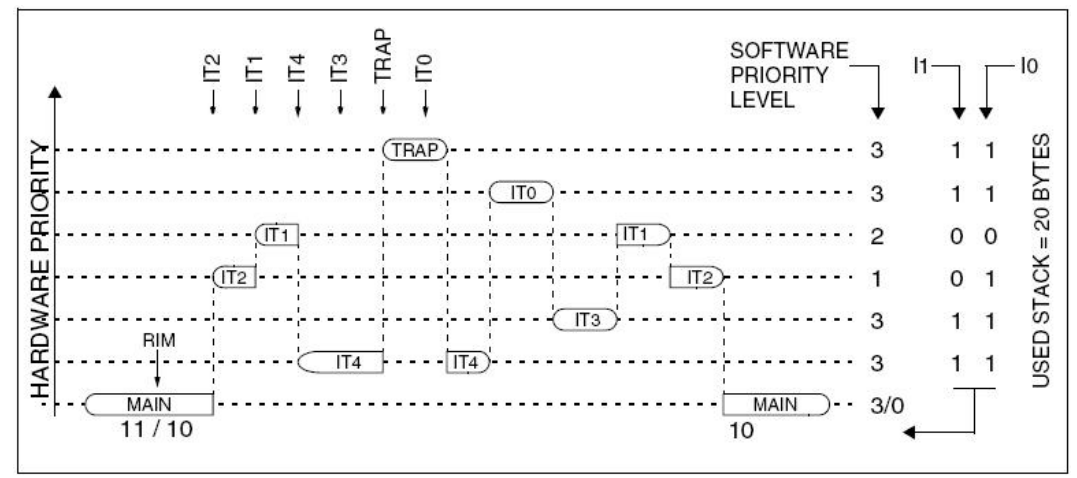

รูปที่ 1. แสดงการเกิดอินเทอร์รัพท์ ซ้อน อินเทอร์รัพท์

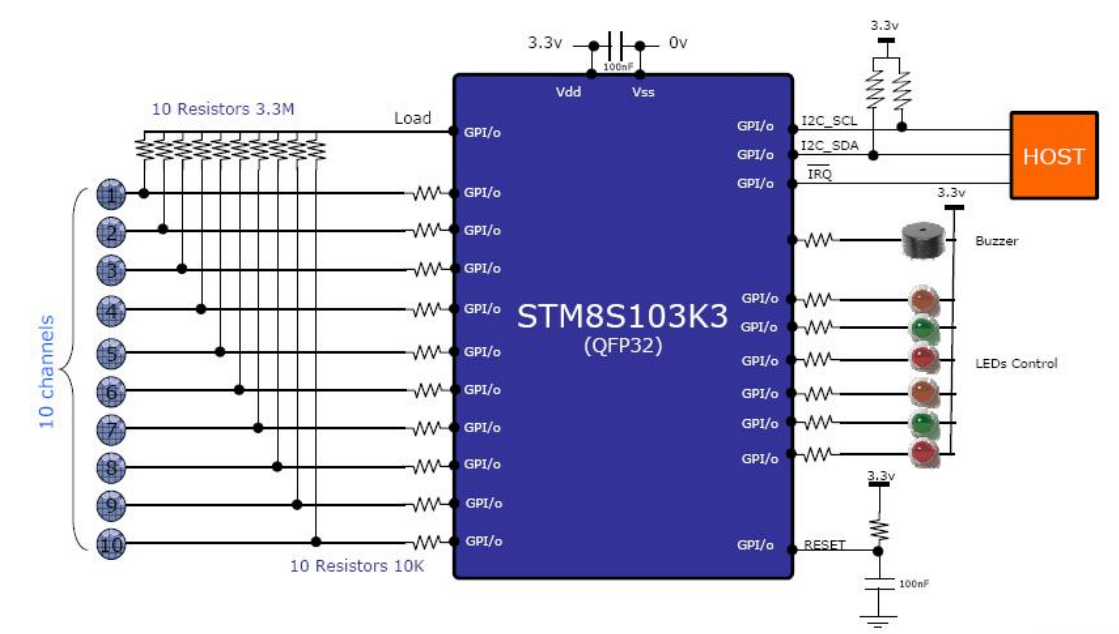

รูปที่ 2. แสดงตัวอย่างการใช้ STM8S103K3 ทำหน้าที่เป็น Touch-Sensing Slave โดยสแกน Touch pad แล้วแสดงผลออก LED, ส่งเสียงออก Beeper แล้วส่งข้อมูลให้ MCU (Host) ตัวอื่นผ่าน I2C

ในที่นี้ผมขอเลือกยกตัวอย่าง Features ของเบอร์ STM8S105 มาให้ชมกัน

### Core

- 16 MHz advanced STM8 core with Harvard architecture and 3-stage pipeline
- Extended instruction set

### Memories

Medium-density Flash/EEPROM:

- Program memory up to 32 Kbytes; data retention 20 years at 55°C after 10 kcycles
- Data memory up to 1 Kbytes true data EEPROM; endurance 300 kcycles
- RAM: up to 2 Kbytes

### Clock, reset and supply management

- 3.0 to 5.5 V operating voltage
- Flexible clock control, 4 master clock sources:
- Low power crystal resonator oscillator
- External clock input
- Internal, user-trimmable 16 MHz RC
- Internal low power 128 kHz RC
- Clock security system with clock monitor
- Power management:
- Low power modes (Wait, Active-halt, Halt)
- Switch-off peripheral clocks individually
- Permanently active, low consumption power-on and power-down reset

#### Interrupt management

- Nested interrupt controller with 32 interrupts
- Up to 37 external interrupts on 6 vectors

#### Timers

- 2x 16-bit general purpose timers, with 2+3 CAPCOM channels (IC, OC or PWM)
- Advanced control timer: 16-bit, 4 CAPCOM channels, 3 complementary outputs, dead-time insertion and flexible synchronization
- 8-bit basic timer with 8-bit prescaler
- Auto wake-up timer
- 2 watchdog timers: Window watchdog and independent watchdog

#### **Communications interfaces**

- UART with clock output for synchronous operation, Smartcard, IrDA, LIN
- SPI interface up to 8 Mbit/s
- I2C interface up to 400 kbit/s

### Analog-to-digital converter (ADC)

**Key features** 

-40 to +125 °C

(<6s for 128KB)

TSSOP 20

VQFN 20, 32, 48

3.0-5.5V

+/-1%

1

- 10-bit, ±1 LSB ADC with up to 10 multiplexed channels, scan mode and analog watchdog I/Os
- Up to 38 I/Os on a 48-pin package including 16 high sink outputs
- Highly robust I/O design, immune against current injection

### **Development support**

Embedded Single Wire Interface Module (SWIM) for fast on-chip programming and non intrusive debugging

## STM8S Block Diagram

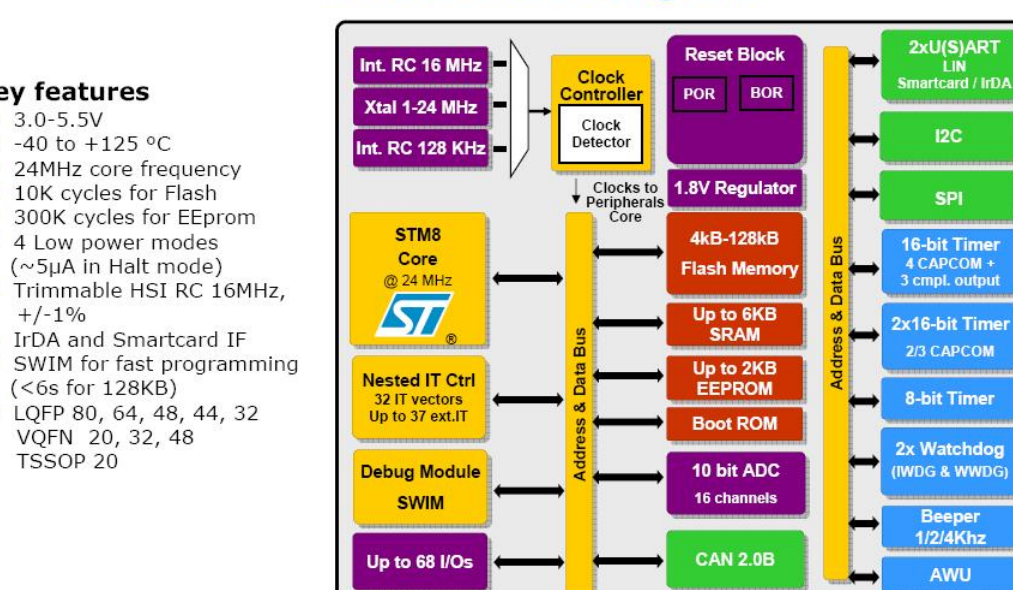

รูปที่ 3. บล็อกไดอะแกรมภายในของ STM8S

บล็อกไดอะแกรมภายในของ STM8 แสดงตามรูปที่ 3. จะสังเกตุเห็น Voltage regulator ขนาด 1.8V อยู่ภายในสำหรับเลี้ยง MCU core รวมทั้งมี Boot Loader อยู่ด้วย ทำให้สามารถโปรแกรมผ่าน Serial Communication Port ได้ โดยไม่ต้องใช้ Programmer/Debugger

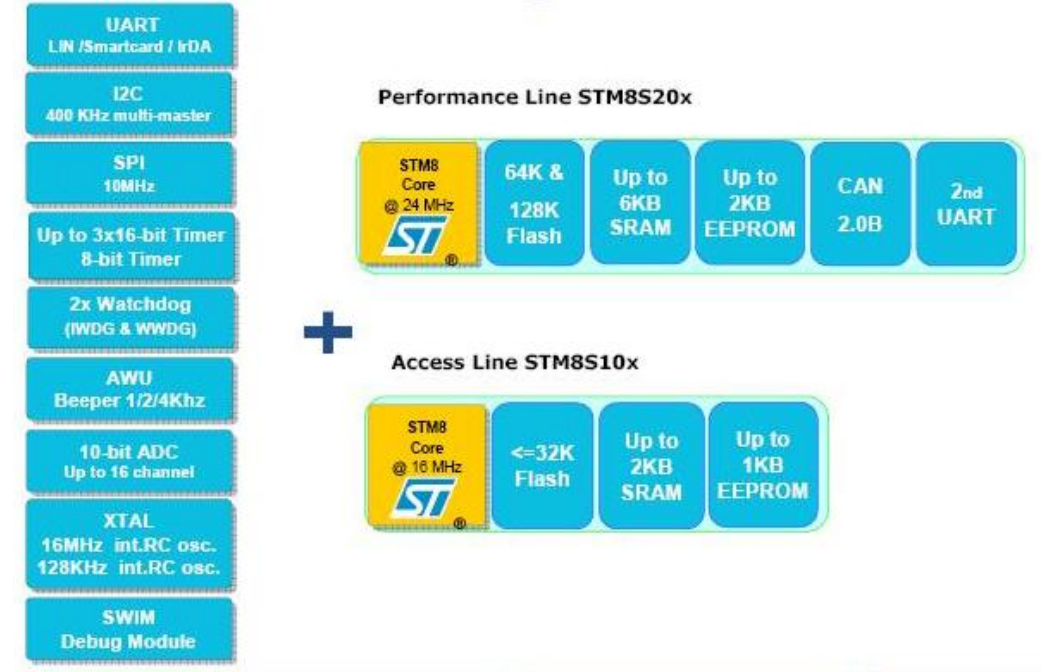

# **Building STM8S families**

รูปที่ 4. ไมโกรคอนโทรลเลอร์ในตระกูลนี้เบื้องต้น สามารถแบ่งออกได้เป็นสองไลน์ คือ Access Line STM8S10x และ Performance Line STM8S20x

STM8 ในรุ่นแรกนี้ จะแบ่งออกเป็นสองไลน์ตามรูปที่ 4. โดยด้านซ้ายมือคือ Common Features ของทั้งสองไลน์ ส่วนด้าน ขวามือคือ Features พิเศษของแต่ละไลน์ สิ่งที่เหมือนกันคือ ทุกไลน์จะมือย่างน้อย 1xUART (มี Timer ของตัวเอง), 1xI2C (มี Timer ของตัวเอง), 1xSPI (มี Timer ของตัวเอง), 2 หรือ 3ch 16bit General Purpose Timer(TIM1, TIM2, TIM3), 1ch 8bit Time Base Timer(TIM4), Independent Watch Dog, Window Watch Dog, Auto Wake up Timer, Internal Beeper, 4ch หรือ 7ch หรือ 10ch หรือ 16ch 10bit ADC (300ksample/sec), High Speed Internal (HSI) RC OSC 16MHz ที่ +/- 2.5%, Low Speed Internal (LSI) ที่ความถี่ 128kHz และพอร์ทสำหรับการ โปรแกรม/ดีบัก ขนาด 1 เส้น (SWIM: Single Wire Interface Module(ประกอบด้วย Vcc, Data, GND, RST))

ในรุ่น Access Line สามารถใช้ความถี่ High Speed External (HSE) OSC ได้สูงสุดถึง 16 MHz จะได้ความเร็ว 12MIPs, มีหน่วยความจำโปรแกรมตั้งแต่ 4k, 8k, 16k และ 32kByte (เขียนได้ 10kครั้ง), มีหน่วยความจำแรมตั้งแต่ 1k และ 2kByte, มี EEPROM ตั้งแต่ 640 และ1kByte (เขียนได้ 300kครั้ง)

ส่วนในรุ่น Performance Line มี UART ตัวที่สองเพิ่มเติมเข้ามา รวมทั้งมี CAN 2.0B ให้ สามารถใช้ความถี่ High Speed External (HSE) OSC ได้สูงสุดถึง 24 MHz จะได้ความเร็ว 20MIPs

เบอร์ที่น่าสนใจคือ เบอร์ที่มีขนาคหน่วยความจำตั้งแต่ 16kByte ลงมา ตามรูปที่ 5. เพราะ

1) Free Compiler ของ Cosmic ใช้ได้ไม่เกิน 16kByte

 เท่าที่ทราบมา (STM8S105K4, STM8S105S4, STM8S105C4) ราคาไม่ถึง 1 USD ที่ 1kpcs. (แต่สามารถซื้อปลีกได้ที่ ETT หรือขอ sample ได้ที่ ST Thailand)

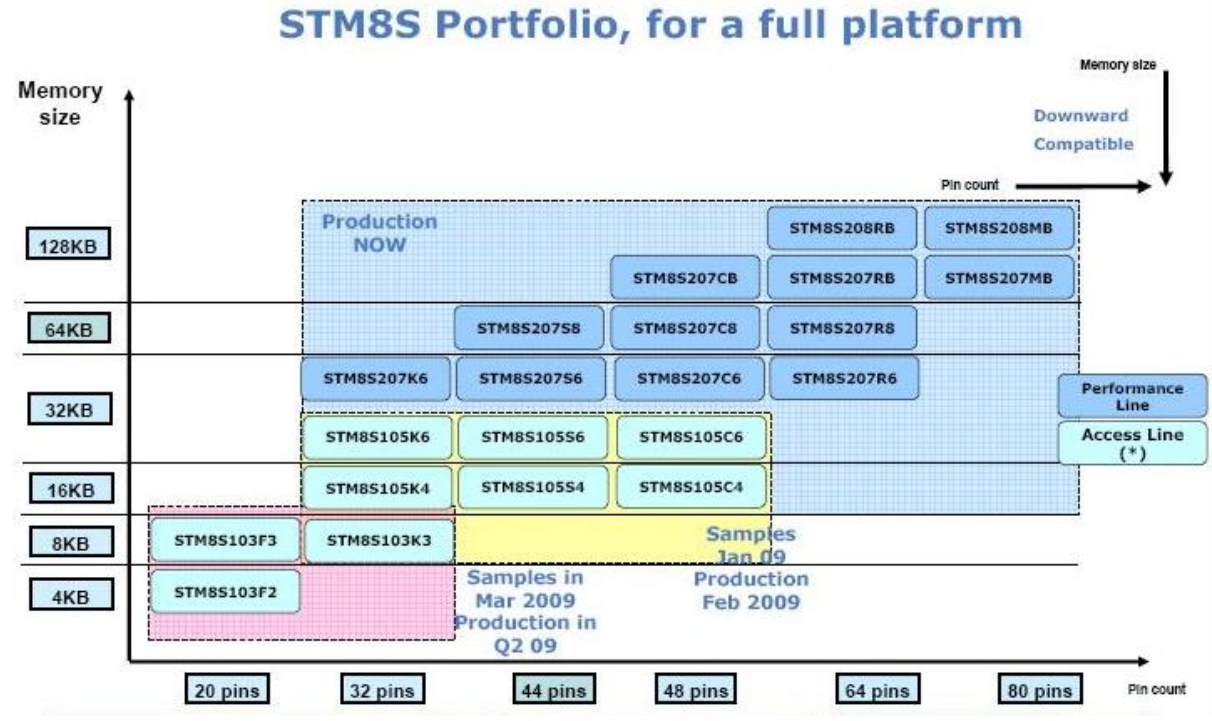

รูปที่ 5. รายละเอียดของเบอร์ต่างในตระกูล STM8

| Device                                                             | Pin count                  | No. of maximum GPIO<br>(I/O) | Ext. Interrupt pins        | Timer CAPCOM channels | imer complemetarty outputs | A/D Converter channels  | High sink I/Os             | Flash Program memory<br>(bvtes) |                                 | Data EEPROM (bytes)                  | RAM (bytes)                | Peripheral set                                                                                                    |
|--------------------------------------------------------------------|----------------------------|------------------------------|----------------------------|-----------------------|----------------------------|-------------------------|----------------------------|---------------------------------|---------------------------------|--------------------------------------|----------------------------|----------------------------------------------------------------------------------------------------|
|                                                                    |                            |                              |                            |                       | H                          |                         |                            |                                 |                                 |                                      |                            |                                                                                                    |
| STM8S105C6                                                         | 48                         | 38                           | 35                         | 9                     | н<br>З                     | 10                      | 16                         |                                 | 32K                             | 1024                                 | 2K                         | Advanced control timer (TIM1),                                                                                                    |
| STM8S105C6<br>STM8S105C4                                           | 48<br>48                   | 38<br>38                     | 35<br>35                   | 9<br>9                | 3<br>3                     | 10<br>10                | 16<br>16                   |                                 | 32K<br>16K                      | 1024<br>1024                         | 2K<br>2K                   | Advanced control timer (TIM1),<br>General-purpose timers (TIM2 and                                                                                             |
| STM8S105C6<br>STM8S105C4<br>STM8S105S6                             | 48<br>48<br>44             | 38<br>38<br>34               | 35<br>35<br>31             | 9<br>9<br>8           | S S S                      | 10<br>10<br>9           | 16<br>16<br>15             | Medium                          | 32K<br>16K<br>32K               | 1024<br>1024<br>1024                 | 2K<br>2K<br>2K             | Advanced control timer (TIM1),<br>General-purpose timers (TIM2 and<br>TIM3), Basic timer (TIM4)                                                                |
| STM8S105C6<br>STM8S105C4<br>STM8S105S6<br>STM8S105S4               | 48<br>48<br>44<br>44       | 38<br>38<br>34<br>34         | 35<br>35<br>31<br>31       | 9<br>9<br>8<br>8      | 5 0 0 0 0 <b>T</b>         | 10<br>10<br>9<br>9      | 16<br>16<br>15<br>15       | Medium<br>density               | 32K<br>16K<br>32K<br>16K        | 1024<br>1024<br>1024<br>1024         | 2K<br>2K<br>2K<br>2K       | Advanced control timer (TIM1),<br>General-purpose timers (TIM2 and<br>TIM3), Basic timer (TIM4)<br>SPI, I <sup>2</sup> C, UART                                 |
| STM8S105C6<br>STM8S105C4<br>STM8S105S6<br>STM8S105S4<br>STM8S105S6 | 48<br>48<br>44<br>44<br>32 | 38<br>38<br>34<br>34<br>25   | 35<br>35<br>31<br>31<br>23 | 9<br>9<br>8<br>8<br>8 | 00000 T                    | 10<br>10<br>9<br>9<br>7 | 16<br>16<br>15<br>15<br>12 | Medium<br>density               | 32K<br>16K<br>32K<br>16K<br>32K | 1024<br>1024<br>1024<br>1024<br>1024 | 2K<br>2K<br>2K<br>2K<br>2K | Advanced control timer (TIM1),<br>General-purpose timers (TIM2 and<br>TIM3), Basic timer (TIM4)<br>SPI, I <sup>2</sup> C, UART<br>Window WDG, Independent WDG, |

รูปที่ 6. ตัวอย่าง Features ต่างๆของ Access Line

จะขอยกตัวอย่างอนุกรม STM8S105 ตามรูปที่ 6. ซึ่งผมเห็นว่าเป็นอนุกรมที่น่าใช้ที่สุด (รองลงมาคือ อนุกรม STM8S103) แสดงถึง จำนวนขา, จำนวน I/Os, จำนวนขา External Interrupt, จำนวนช่อง ADC, ขนาดโปรแกรม, ขนาด EEPROM และขนาด RAM สามารถเลือกใช้ได้ตามกวามเหมาะสมของงาน

เนื่องจาก MCU ตระกูลนี้ใช้สถาปัตยกรรมแบบ Harvard ทำให้การมองหน่วยความจำเสมือนเป็นแผ่นเดินวกัน ตามรูปที่ 7. โดย จะเริ่มจากแอดเดรส 0x0000 ซึ่งเป็นส่วนของ RAM และเป็นบริเวณเดียวกับ Stack, แอดเดรส 0x4000 เป็นที่อยู่ของ EEPROM และ Option Byte, แอดเดรส 0x5000 เป็นที่อยู่ของ SFR: Special Function Register, แอดเดรส 0x6000 เป็นที่เก็บ Boot ROM Monitoring, แอดเดรส 0x8000 เป็นที่เก็บ Interrupt Vector และ Program Memory

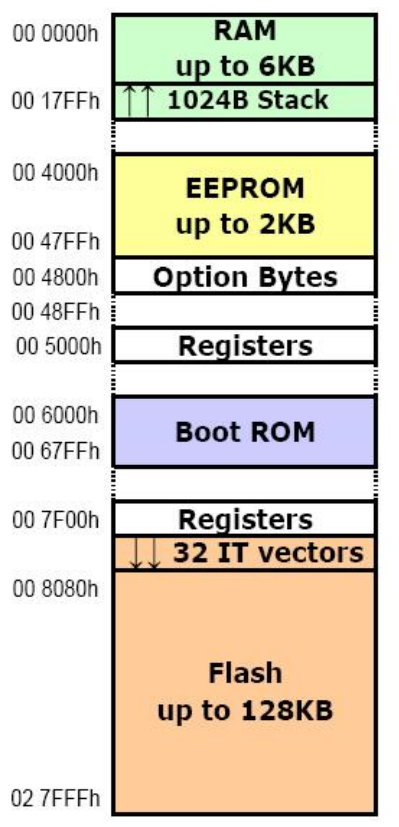

ฐปที่ 7. ลักษณะการจัดวางหน่วยความจำ จะมีลักษณะเรียงเป็นผืนเดียวกัน และมี Boot Loader อยู่ในตัวแล้วด้วย

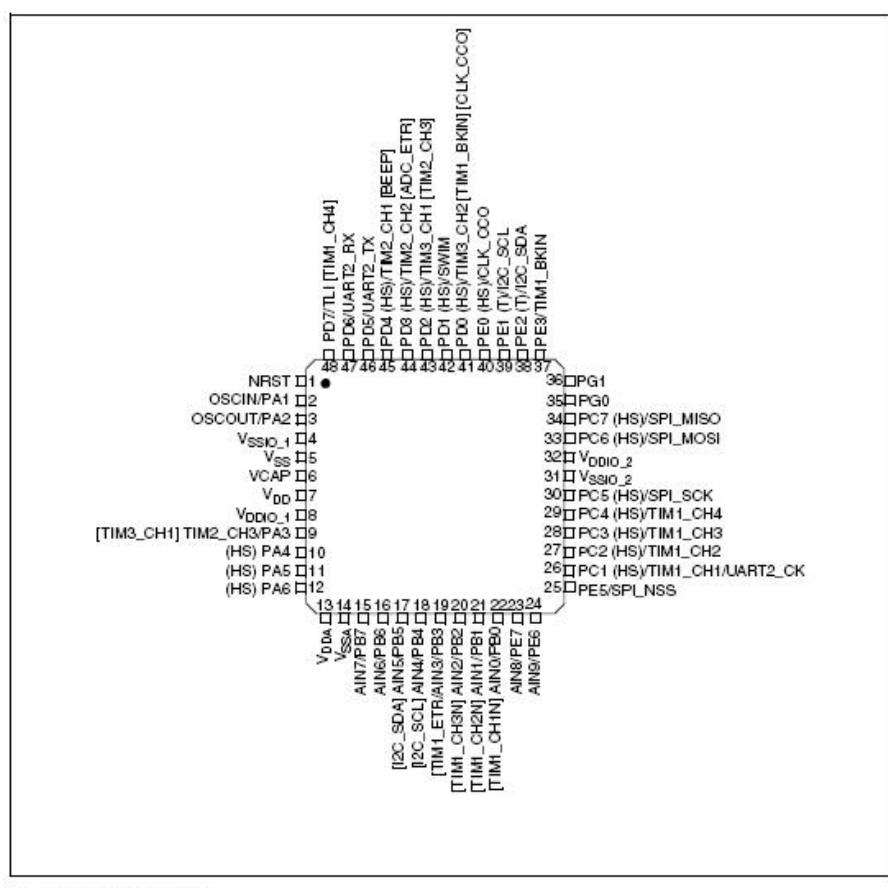

1. (HS) high sink capability.

- 2. (T) True open drain (P-buffer and protection diode to  $V_{\mbox{DO}}$  not implemented).
- 3. [] afternate function remapping option (If the same alternate function is shown twice, it indicates an exclusive choice not a duplication of the function).

รูปที่ 8. การจัดเรียงขาของ STM8S105C4 (48 Pins, 38 I/Os)

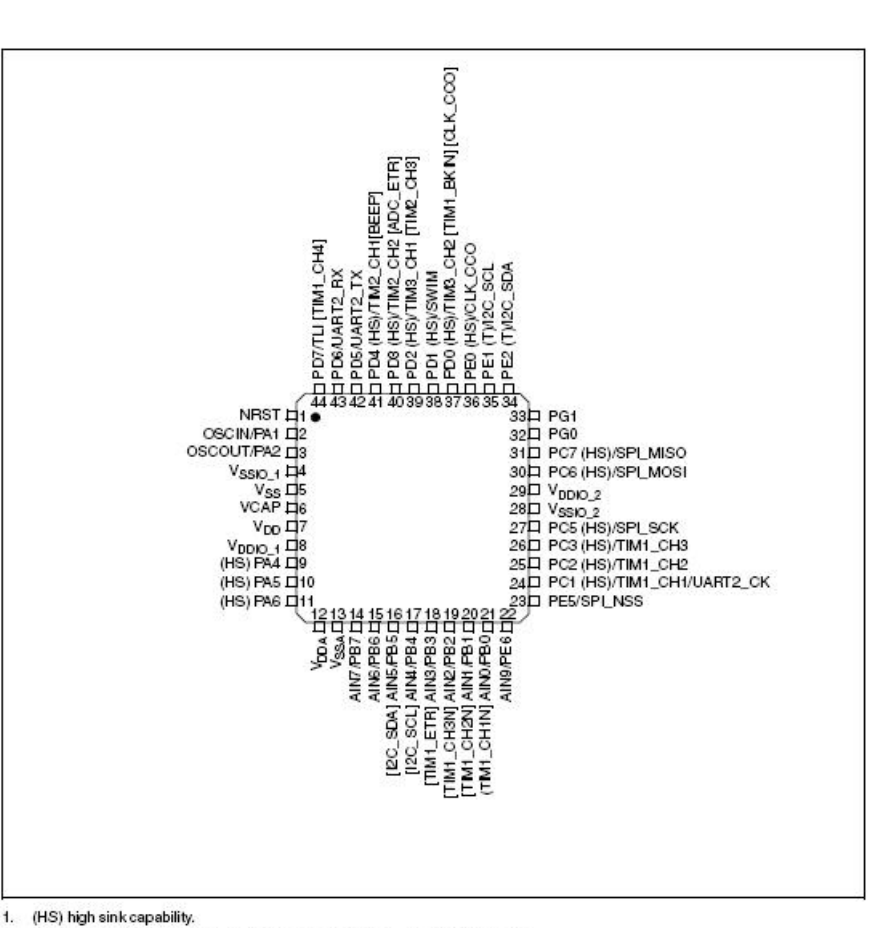

(HS) high sink capability. 1.

(T) True open drain (P-buffer and protection diode to V<sub>DO</sub> not implemented). 2.

3. [] alternate function remapping option (If the same alternate function is shown twice, it indicates an exclusive choice not a duplication of the function).

รูปที่ 9. การจัดเรียงขาของ STM8S105S4 (44 Pins, 34 I/Os)

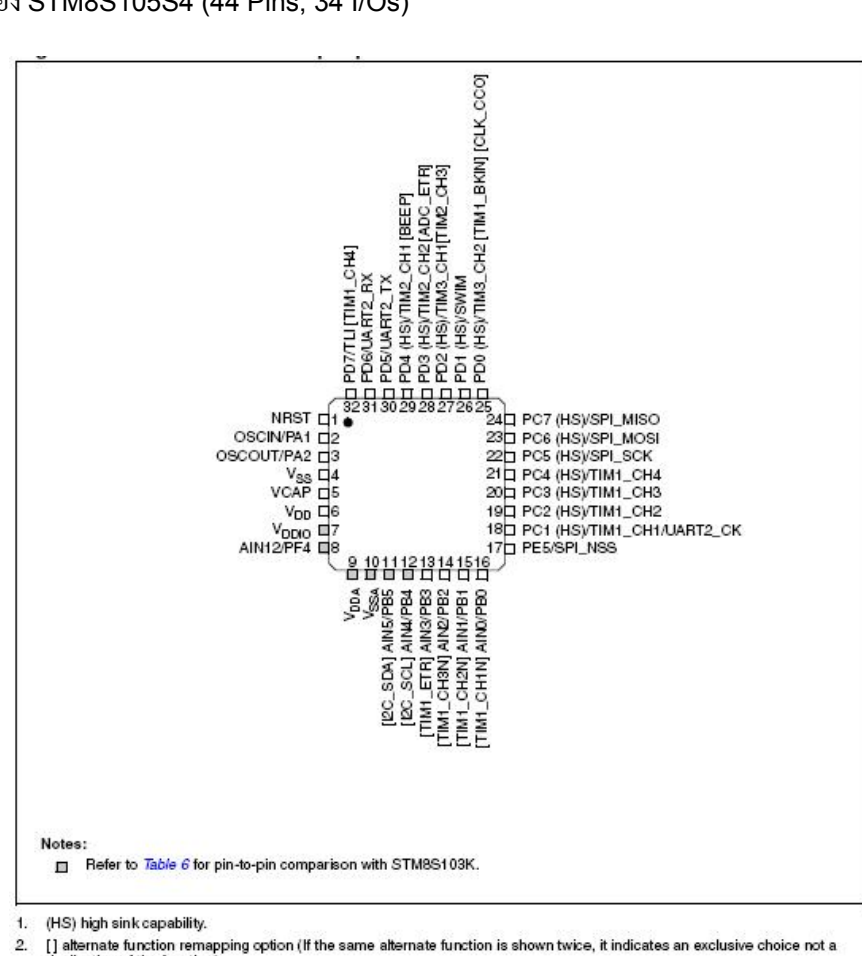

[] alternate function remapping option (If the same alternate function is shown twice, it indicates an exclusive choice not a duplication of the function).

รูปที่ 10. การจัดเรียงขาของ STM8S105K4 (32 Pins, 25 I/Os)

ขาของ MCU ในอนุกรม STM8S105 ตั้งแต่ 48 pin, 44 pin และ 32 pin แสดงตามรูปที่ 8. ถึง 10.

สังเกตุว่า บางขาที่อยู่ในเครื่องหมาย [] จะเป็นขาที่สามารถ remap ได้ ด้วยการเซ็ตค่าใน Option Byte, ส่วนกำว่า (HS) หมายถึง High Sink สามารถรับกระแสได้สูงถึง 20mA, โดย V<sub>DDIO</sub> หมายถึงไฟเลี้ยงที่จ่ายให้ขา I/Os แยกต่างหากจากขา Vcc (เพื่อให้ I/Os สามารถจ่ายกระแสได้มากขึ้น และไม่ไปโหลดที่ขา Vcc เพียงขาเดียว) เบอร์ที่มีขาเยอะๆ ก็จะมี V<sub>DDIO</sub> หลายๆชุด เพื่อแบ่งกันจ่าย กระแส, ขา V<sub>CAP</sub> มีไว้ต่อกับ Capacitor ขนาด 0.47uF-1.0uF ภายนอก เพราะภายในของ STM8 มี Voltage Regulator ขนาด 1.8V อยู่ข้างใน เพื่อเป็นไฟเลี้ยง Core MCU โดยขา V<sub>CAP</sub> คือขาเอาค์พุตของ 1.8V Regulator นั้นเอง ส่วนขา V<sub>DDA</sub> และขา V<sub>SSA</sub> เป็นแรงคัน อ้างอิงสำหรับการแปลง ADC ที่ต้องแยกออกมาต่างหาก เพื่อเป็นการป้องกันการกระเพื่อมของไฟเลี้ยงไปกวน ADC, ขา NRST หมายถึง รีเซตที่แรงดันต่ำ (วงจร Power-on รีเซตสามารถ ต่อ C ขนาด 0.1uF ที่ขา NRST ลงกราวน์)

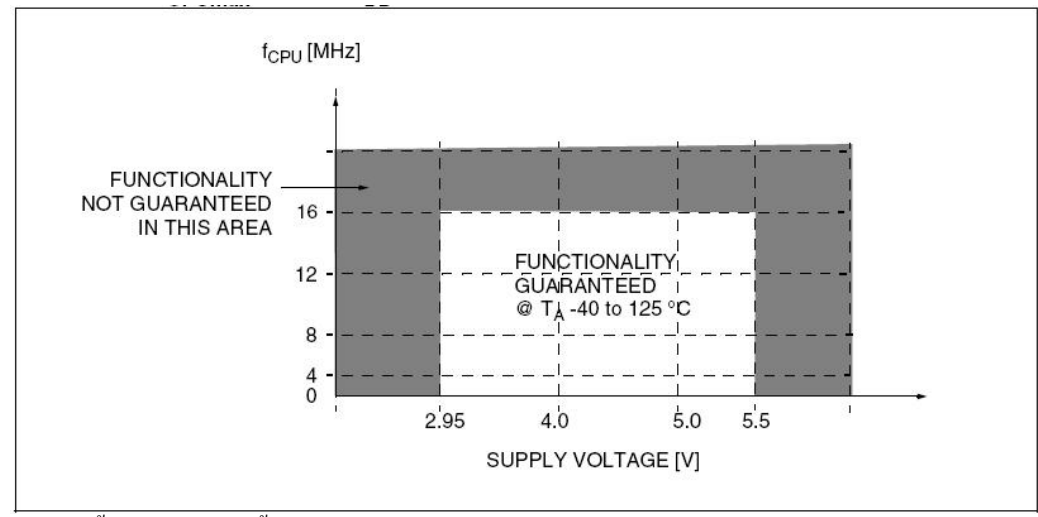

รูปที่ 11. ช่วงการทำงานตั้งแต่แรงคันไฟเลี้ยง 2.95V-5.5V ที่อุณหภูมิ (-40)-(125) องศาเซลเซียส

สำหรับบางงานที่ด้องการใช้ High Speed Internal OSC และต้องการรันที่แรงดัน 3.3V ก็สามารถทำงานได้ดังรูปที่ 11. โดย มีความถี่เบียงเบนเพียงเล็กน้อย ตามรูปที่ 12. ส่วนรูปที่ 13. แสดงความถี่ที่เปลี่ยนไปของ Low Speed Internal RC OSC ซึ่งจะต่ออยู่ กับวงจร Watch Dog, Auto Wake Up Timer และ Beeper

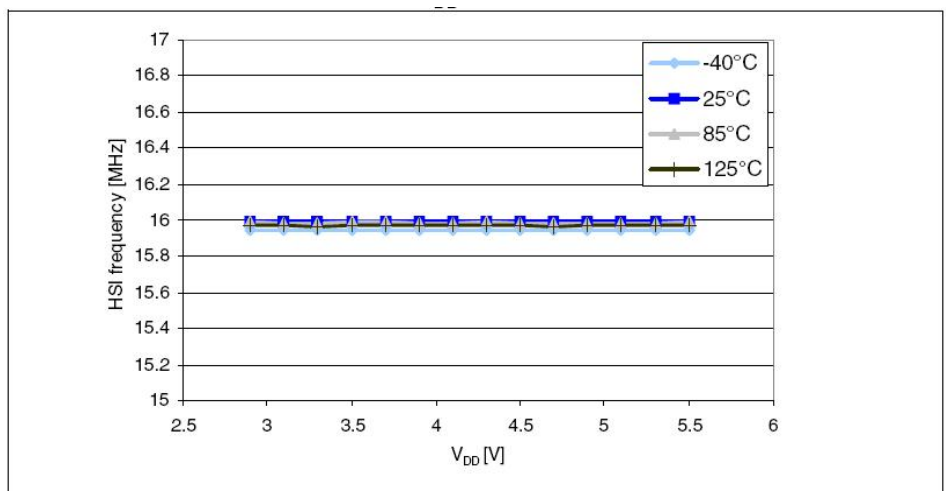

รูปที่ 12. แสดงกวามถี่ของ High Speed Internal (HSI) ตั้งแต่ช่วงแรงดันไฟเลี้ยง 2.95V-5.5V จะเห็นได้ว่ามีก่าก่อนข้างกงที่

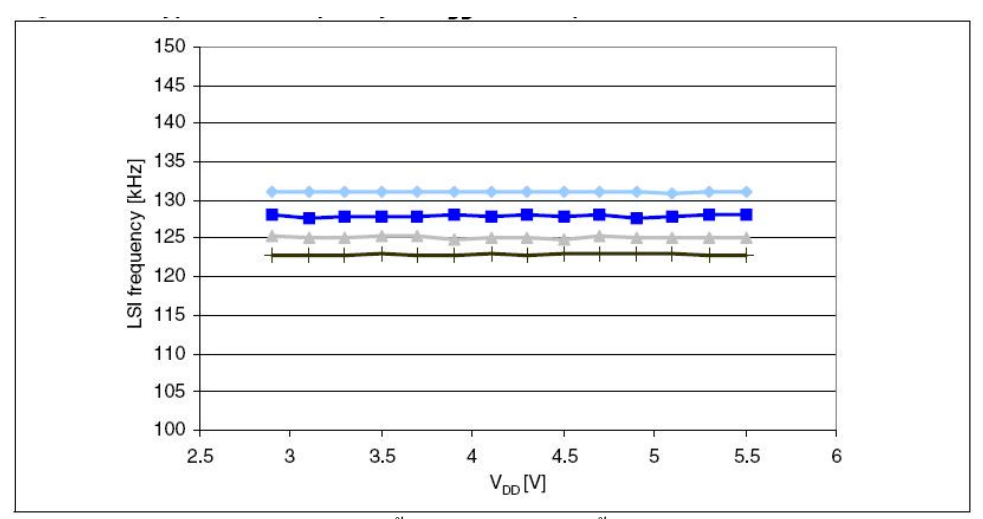

รูปที่ 13. แสดงความถี่ของ Low Speed Internal (LSI) ตั้งแต่ช่วงแรงคันไฟเลี้ยง 2.95V-5.5V

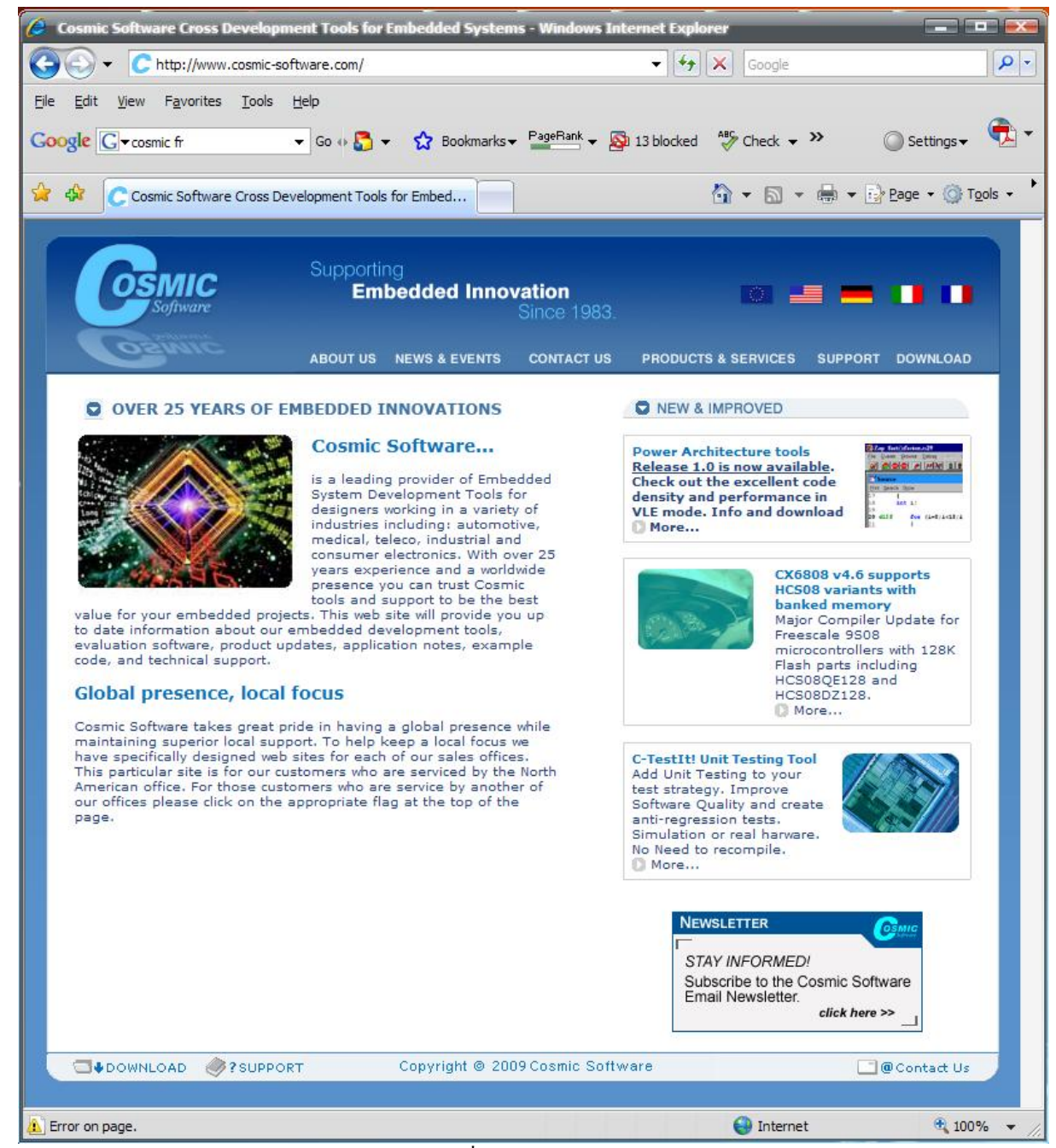

รูปที่ 14. เว็บไซท์ของบริษัท COSMIC Software ให้เลือกที่แท็ป DOWNLOAD

### **Download Program**

สำหรับผู้ที่สนใจจะลองใช้งาน ให้เริ่มจากการคาวน์โหลดโปรแกรม Compiler จากบริษัท COSMIC Software ที่ <u>www.cosmic-software.com</u> ตามรูปที่ 14. เลือกรูปธงชาติอเมริกาเพื่อเปลี่ยนเป็นภาษาอังกฤษ (COSMIC Software เป็นบริษัทของ ฝรั่งเศส) จากนั้นเลือกที่แท็ป DOWNLOAD ด้านขวามือ

จากนั้นให้เลื่อนลงมาจนพบ STMicroelectronics STM8 free tools เลือกที่ DOWNLOAD ตามรูปที่ 15. จะพบหน้าจอ สำหรับรีจีสเตอร์ ตามรูปที่ 16. ให้ใส่รายละเอียดต่างๆลงไป ไม่ด้องกังวลเพราะขั้นตอนนี้ไม่เสียเงิน จากนั้นจะสามารถดาวน์โหลด โปรแกรมสำหรับติดตั้งชื่อ cxstm8\_16k ให้ทำการติดตั้ง ตามรูปที่ 17. เสร็จแล้วจะได้ไอก่อนตามรูปที่ 18. ให้ดับเบิลกลิกที่ไอด่อนเพื่อ เข้าสู่โปรแกรม COSMIC compiler editor ตามรูปที่ 19. แล้วให้เลือกที่เมนู Help > About Idea... จะได้รูปที่ 20. ให้กดที่ปุ่ม License Info. จะปรากฏข้อมูลสำหรับแต่ละเครื่องตามรูปที่ 21. ให้ copy ข้อมูล Product Information ในกรอบล่างที่ถูก Highlight ไว้ นำมาวางบน Notepad ตามรูปที่ 22. ซึ่งข้อมูลตามตัวอย่าง ประกอบด้วย Product information ที่ copy มาจาก Cosmic Compiler, ส่วน User information ให้ระบุข้อมูลของเราลงไป จากนั้นให้ save แล้วส่งไปที่ <u>sales@cosmic.fr</u> ให้รอการตอบกลับซึ่ง ใช้เวลาประมาณ 2 วัน

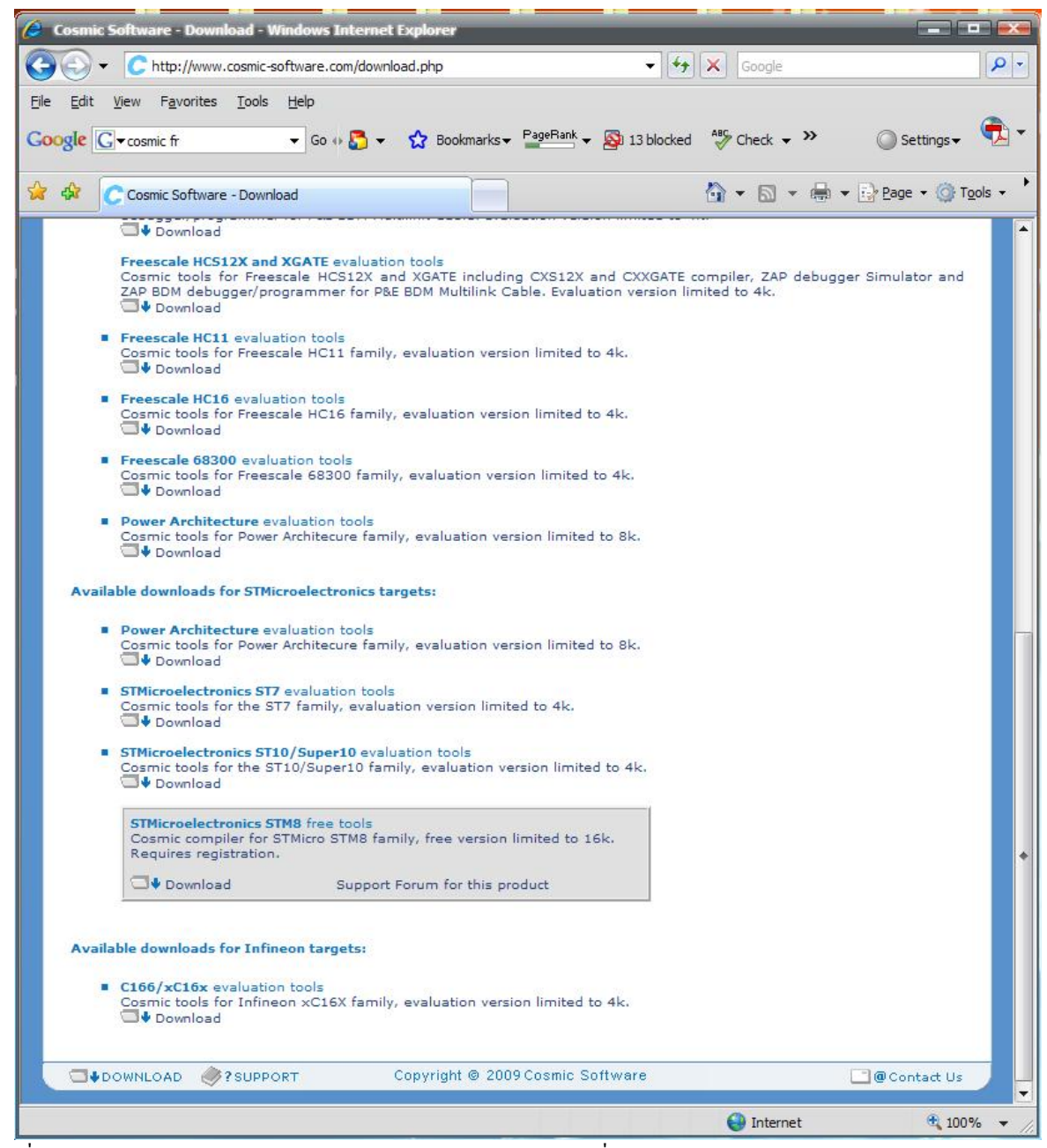

รูปที่ 15. เถื่อนลงมาจนพบ STMicroelectronics STM8 free tools เลือกที่ DOWNLOAD

เมื่อทางบริษัท COSMIC ตอบกลับมา พร้อมไฟล์แนบ license.lic ให้ copy ไปไว้ที่ C:\Program Files\COSMIC\CXSTM8\_16k\License\ ตามรูปที่ 23. เพียงเท่านี้ เราก็จะสามารถใช้ COSMIC Compiler ได้ฟรีถึง 16kByte

| Cosmic Software - Downle                                                                        | oad - Windows Internet Explorer                                                                                                    |
|-------------------------------------------------------------------------------------------------|----------------------------------------------------------------------------------------------------|
| 😋 🕑 👻 🙋 http://www.c                                                                            | cosmicsoftware.com/download_stm8_16k.php 🔹 47 🔀 Google                                                                                                    |
| <u>File E</u> dit <u>V</u> iew F <u>a</u> vorites                                               | Iools Help                                                                                                    |
| Google G - cosmic fr                                                                            | 🗸 Go 🙌 🌄 👻 🛣 Bookmarks 🕶 PagePank 🗣 🌇 13 blocked 👫 Check 👻 🖉 Settings 🕶 🚺                                                                                                    |
| 😪 🎲 🌈 Cosmic Software -                                                                         | - Download 🛛 🗸 🖶 🗸 🔂 Page + 🎯 Tgols +                                                                                                    |
|                                                                                                 |                                                                                                    |
| COSMIC                                                                                          | Supporting                                                                                                    |
| Software                                                                                        | Embedded Innovation 💦 📕 📕 🚺 🚺                                                                                                    |
| Cozmic                                                                                          |                                                                                                    |
|                                                                                                 | ABUULUS NEWS & EVENUS CUNTACTUS PRODUCTS & SERVICES SUPPORT DUWNLOAD                                                                                                    |
| Home / Download / stm                                                                           | n8 FREE 16k                                                                                                    |
| Download of the                                                                                 | FREE stm8 16k version                                                                                                    |
| Fill and submit the form<br>To use this product you<br>Cosmic Software at strr<br>this product. | n below to download the free stm8 compiler 16K version.<br>1u must register with Cosmic Software. The installation procedure will instruct you to send a message to<br>m8_16k@cosmic.fr to perform this registration. As a result you will receive the appropriate free license for |
| * Mama                                                                                          |                                                                                                    |
| * Compony                                                                                       |                                                                                                    |
| Company                                                                                         |                                                                                                    |
| Address                                                                                         |                                                                                                    |
| ZIP Code                                                                                        |                                                                                                    |
| City                                                                                            |                                                                                                    |
| * Country                                                                                       | Select                                                                                                    |
| Phone                                                                                           |                                                                                                    |
| Fax                                                                                             |                                                                                                    |
| * E-mail                                                                                        |                                                                                                    |
|                                                                                                 |                                                                                                    |
| Submit                                                                                          |                                                                                                    |
|                                                                                                 | 2010000FT Convidet @ 2008 COSMIC Software                                                                                                    |
| DOWINEOND                                                                                       |                                                                                                    |
|                                                                                                 |                                                                                                    |
|                                                                                                 |                                                                                                    |
| Done                                                                                            | 😌 Internet 🔍 100% 👻                                                                                                    |

รูปที่ 16. หน้าต่างให้ Register (CITY=Bangkok, Country=Thailand) ที่มีเครื่องหมายดอกงันให้ใส่ข้อมูลลงไป

| COSMIC | STM8 16K C C              | ompiler 4.2.4                                                                                                    |  |
|--------|---------------------------|----------------------------------------------------------------------------------------------------|--|
|        | COSMIC STM8 16K C Compile | r - InstallShield Wizard                                                                                                    |  |
|        |                           | Welcome to the InstallShield Wizard for COSMIC STM8 16K C Compiler<br>The InstallShield Wizard will install COSMIC STM8 16K C Compiler on your computer. To continue,<br>click Next. |  |
|        | InstallShield             | < <u>B</u> ack Next> Cancel                                                                                                    |  |
|        |                           |                                                                                                    |  |

# รูปที่ 17. ให้ลงโปรแกรม cxstm8\_16k ที่ดาวน์โหลดมาได้

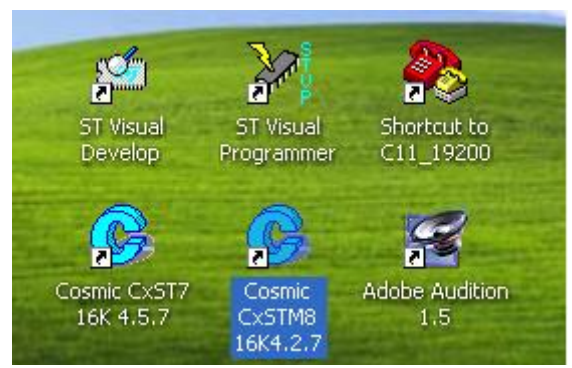

รูปที่ 18. ให้ดับเบิ้ลคลิกที่ไอค่อน Cosmic CxSTM8 16K4.2.7

| 6 IdeaSTM8                                       |                                                   |           |  |
|--------------------------------------------------|---------------------------------------------------|-----------|--|
| <u>File E</u> dit <u>S</u> earch <u>P</u> roject | <u>Build C</u> ustomize <u>W</u> indow H <u>e</u> | elp MISRA |  |
|                                                  |                                                   |           |  |
|                                                  |                                                   |           |  |
|                                                  |                                                   |           |  |
|                                                  |                                                   |           |  |
|                                                  |                                                   |           |  |
|                                                  |                                                   |           |  |
|                                                  |                                                   |           |  |
|                                                  |                                                   |           |  |
|                                                  |                                                   |           |  |
|                                                  |                                                   |           |  |
|                                                  |                                                   |           |  |
|                                                  |                                                   |           |  |
|                                                  |                                                   |           |  |
|                                                  |                                                   |           |  |
|                                                  |                                                   |           |  |
|                                                  |                                                   |           |  |
|                                                  |                                                   |           |  |
|                                                  |                                                   |           |  |
|                                                  |                                                   |           |  |
|                                                  | 1                                                 |           |  |

รูปที่ 19. เลือกที่เมนู Help > About Idea...

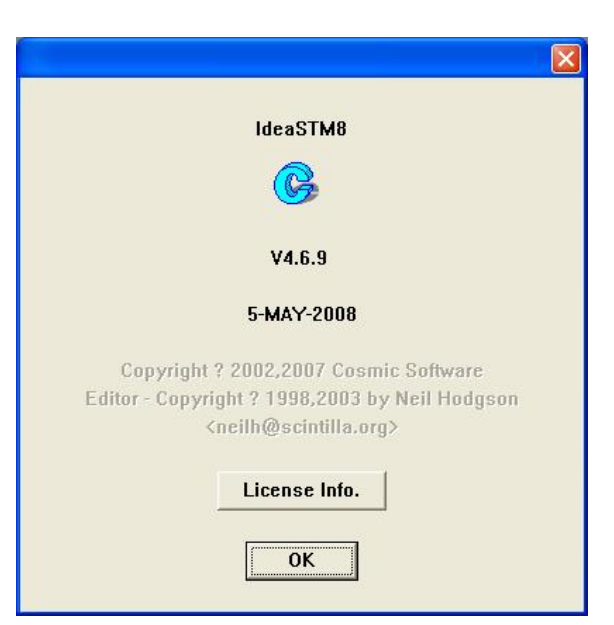

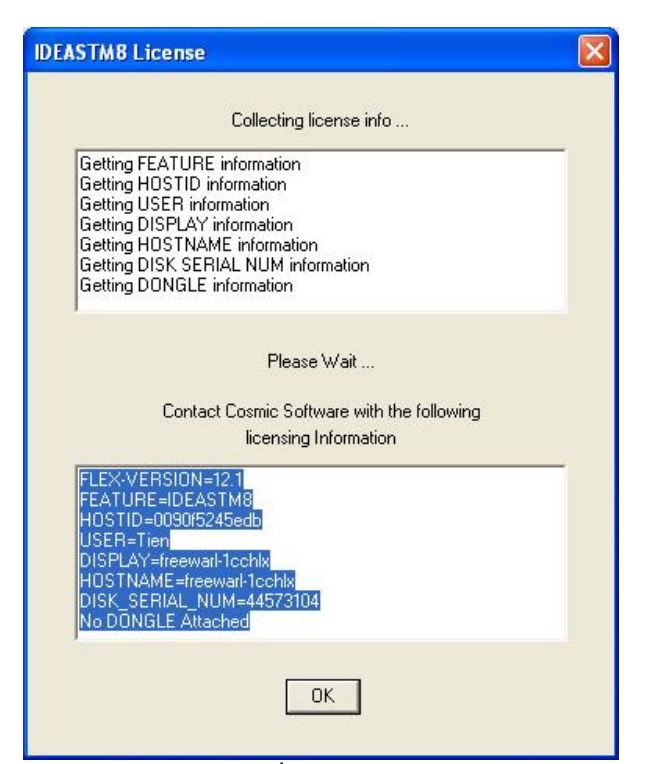

รูปที่ 21. ให้ copy ข้อมูล Product Information ในกรอบล่างที่ถูก Highlight

| 🕞 cosmic_stm8_serial - Notepad                                                                                                    |   |
|----------------------------------------------------------------------------------------------------|---|
| <u>File E</u> dit F <u>o</u> rmat <u>V</u> iew <u>H</u> elp                                                                                                    |   |
| email: sales@cosmic.fr                                                                                                    | ~ |
| User information:                                                                                                    |   |
| User: Somkid WangThong<br>Company: TPM Co.,Ltd.<br>Address: Room 301, 3th FI., CB Building .<br>Ramindha Road, Anusawaree, Bangkhaen, Bangkok Thailand 10220                       |   |
| Product information:                                                                                                    |   |
| FLEX-VERSION=12.1<br>FEATURE=IDEASTM8<br>HOSTID=0090f5245edb<br>USER=Tien<br>DISPLAY=freewarl-1cchlx<br>HOSTNAME=freewarl-1cchlx<br>DISK_SERIAL_NUM=44573104<br>No DONGLE Attached |   |
|                                                                                                    | > |

รูปที่ 22. ใช้โปรแกรม Notepad สร้ำงข้อมูลตามตัวอย่าง ประกอบด้วย Product information ที่ copy มาจาก Cosmic Compiler, ส่วน User information ให้ระบุข้อมูลของเราลงไป จากนั้นให้ save แล้วส่งไปที่ <u>sales@cosmic.fr</u> ให้รอการตอบกลับซึ่งใช้เวลา ประมาณ 2 วัน

| a License                                          |      |          |                  |
|----------------------------------------------------|------|----------|------------------|
| <u>File Edit View Favorites Iools Help</u>         |      |          | <u></u>          |
| 🔇 Back 🔹 🕥 - 🏂 🔎 Search 💫 Folders 📰 -              |      |          |                  |
| Address C:\Program Files\COSMIC\CXSTM8_16K\License |      |          | 💌 🄁 Go           |
| Folders X Name 🔺                                   | Size | Туре     | Date Modified    |
|                                                    | 1 KB | LIC File | 9/9/2008 8:27 AM |
|                                                    |      |          |                  |

รูปที่ 23. เมื่อได้รับไฟล์ license.lic มาแล้ว ให้ copy ไปไว้ที่ C:\Program Files\COSMIC\CXSTM8\_16k\License\ เพียงเท่านี้ เราก็จะสามารถใช้ COSMIC Compiler ได้ฟรีถึง 16kByte

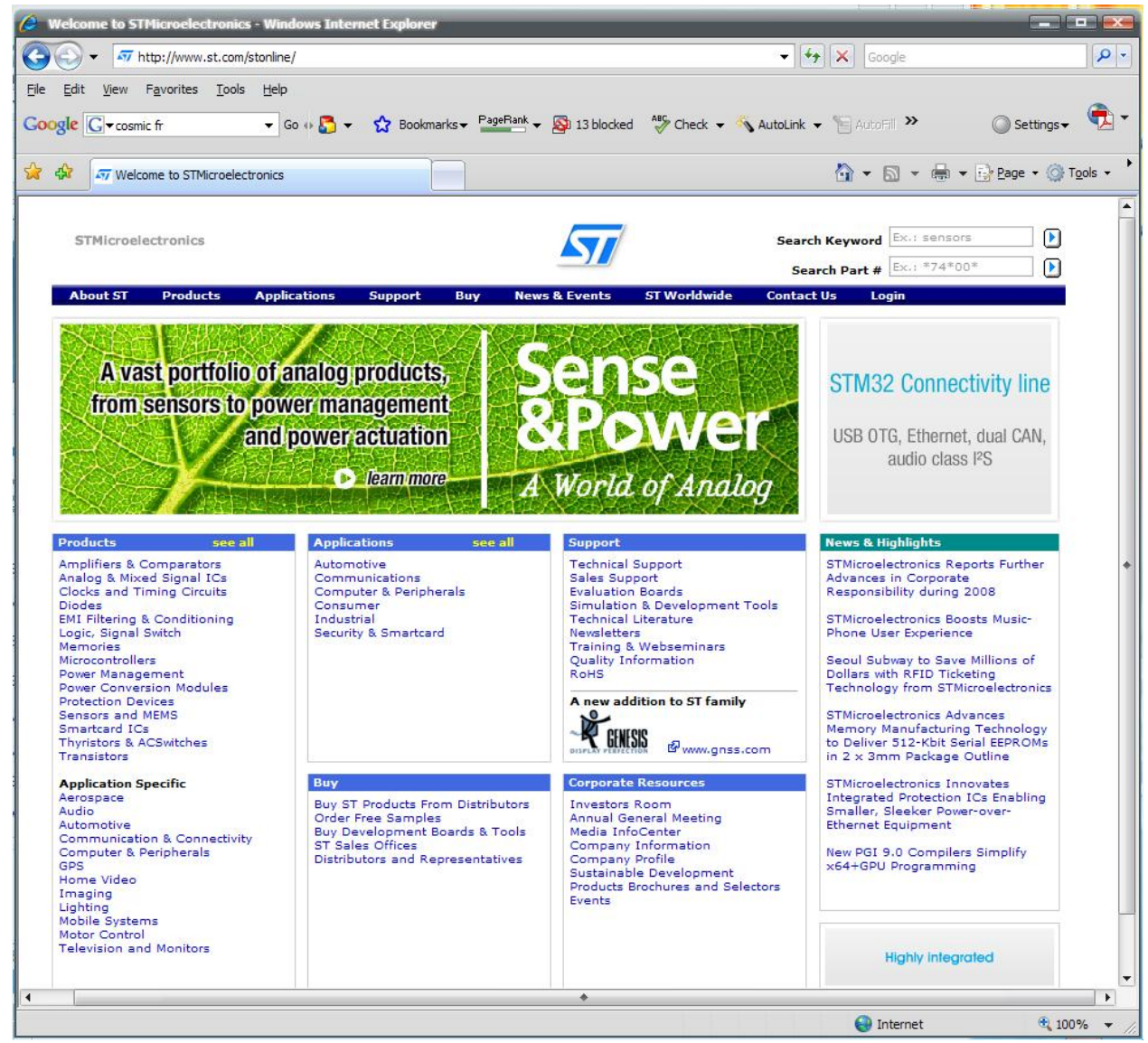

รูปที่ 24. เว็บไซท์ของบริษัท STMicroelectronics ให้เลือกที่แท็ป Products > Microcontroller

แต่เราจะไม่ได้ใช้ Editor ของ COSMIC เราเพียงแต่ต้องการใช้ เฉพาะส่วน Compiler เท่านั้น

ต่อมาคือการดาวน์โหลดโปรแกรม Editor และ Programmer/Debugger จากทาง ST, ให้เข้าไปที่วีบไซท์ <u>www.st.com</u> ตาม รูปที่ 24. ให้เลือกที่แท็ป Products > Microcontroller จะได้หน้าต่างตามรูปที่ 25. ในหัวข้อ 8-bit Microcontrollers ให้เลือกที่ STM8S จะได้รูปที่ 26. ให้เลือกที่ Documents and Files for STM8S family ก็จะได้รูปที่ 27.

ให้ทำการโหลด Datasheet ของ MCU เบอร์ต่างๆ ตามรูปที่ 28.

เลื่อนลงมาที่กรอบ Firmware ตามรูปที่ 29. แล้วดาวน์โหลด STM8S FWLib: STM8S firmware library ซึ่งเป็นไลบรารี่ สำหรับ Peripherals ที่ ST เตรียมไว้ให้ และดาวน์โหลด STM8S FWLib: STM8S Touch Sensing Library ซึ่งเป็นไลบรารี่ สำหรับกวามสามารถ Capacitive Touch-Sensing ที่ ST เตรียมไว้ให้

ให้เลื่อนลงมาที่กรอบ Reference Manual ตามรูปที่ 30. แล้วดาวน์โหลด RM0016: STM8S microcontroller family สุดท้ายให้เลื่อนลงมาที่กรอบ Software for Tools ตามรูปที่ 31. แล้วดาวน์โหลด ST toolset จากนั้นให้เลื่อนลงมาที่กรอบ Software Patches แล้วดาวน์โหลด STVD-4.1.1 Patch

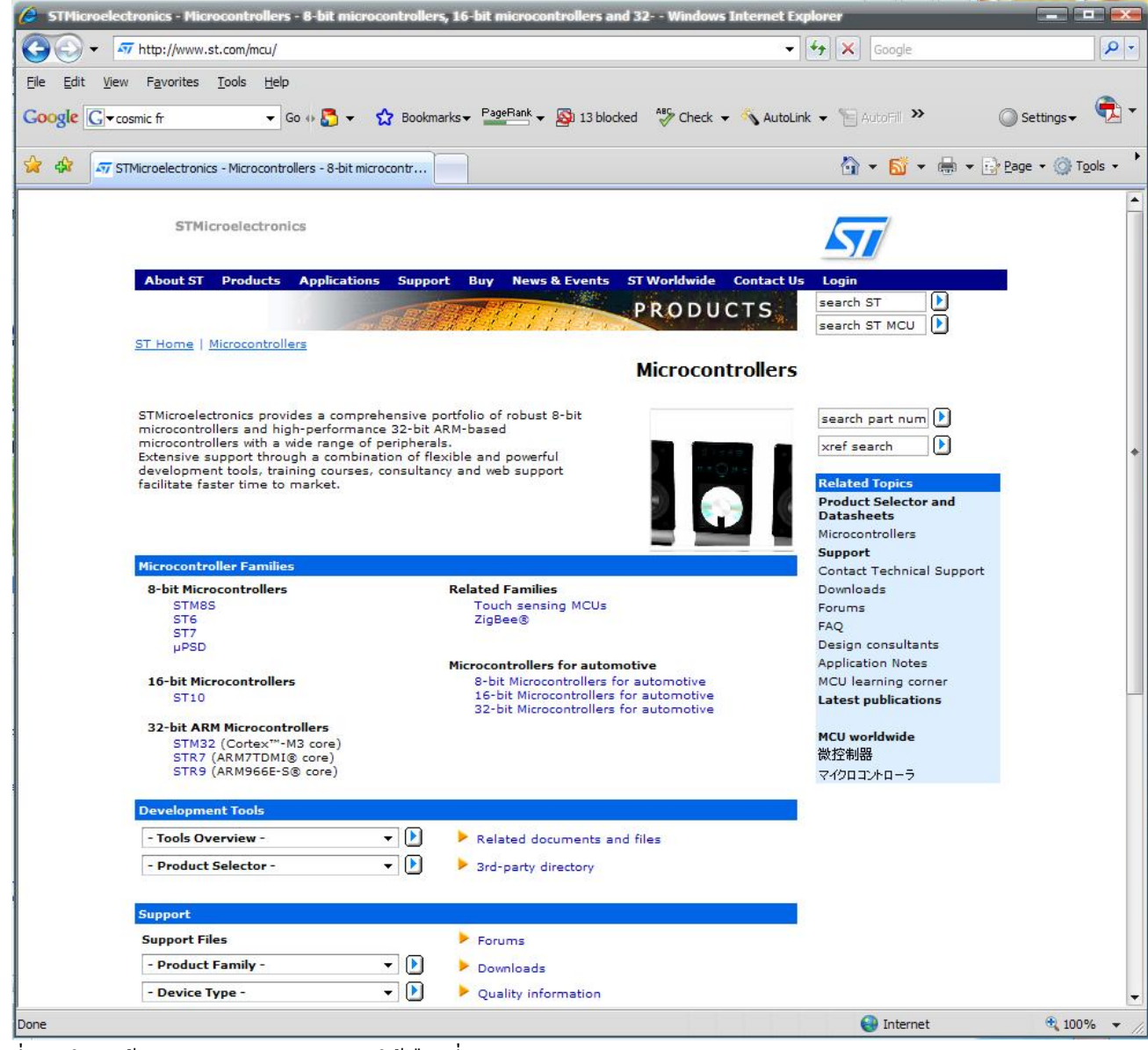

รูปที่ 25. ในหัวข้อ 8-bit Microcontrollers ให้เถือกที่ STM8S

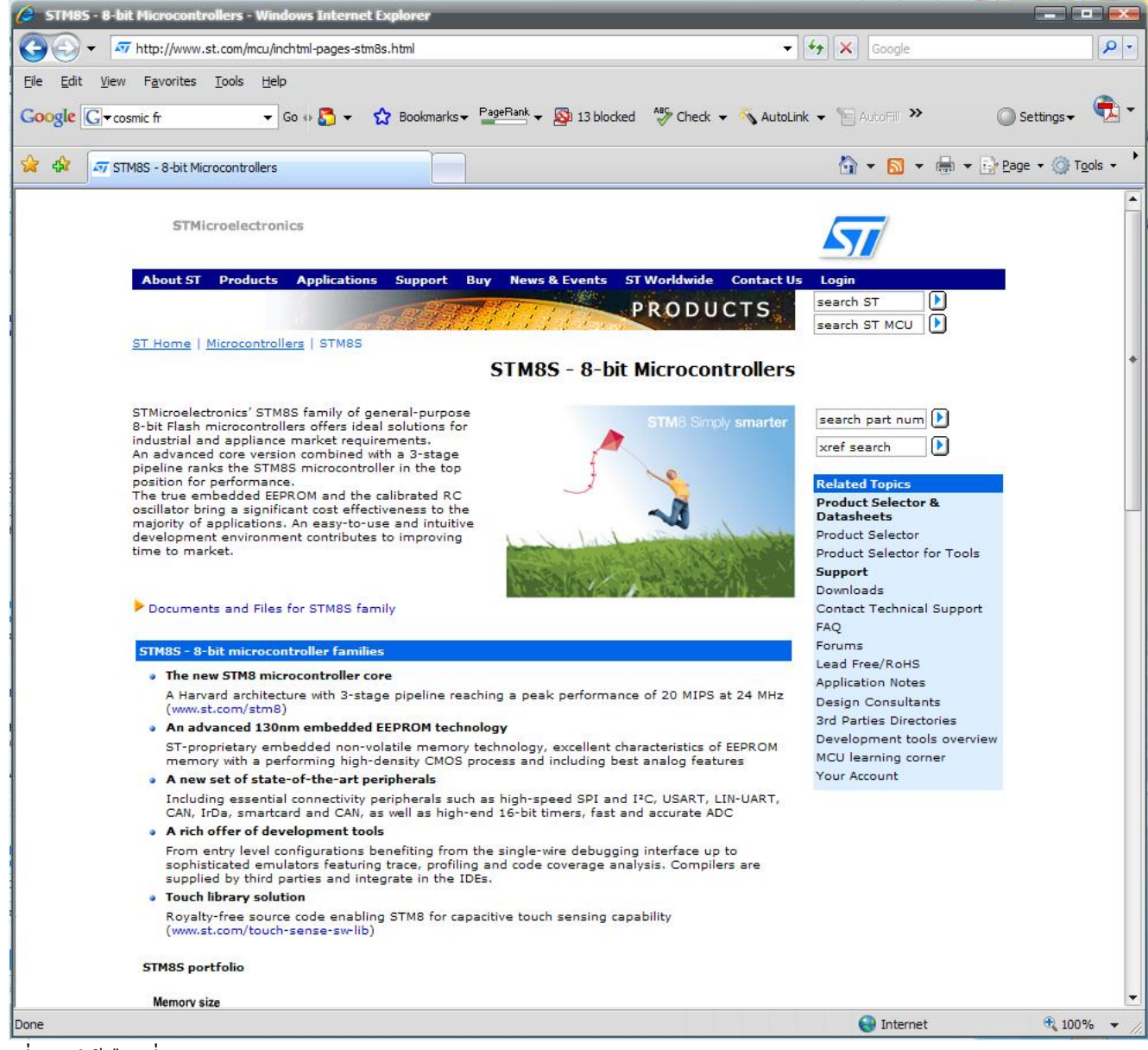

รูปที่ 26. ให้เลือกที่ Documents and Files for STM8S family

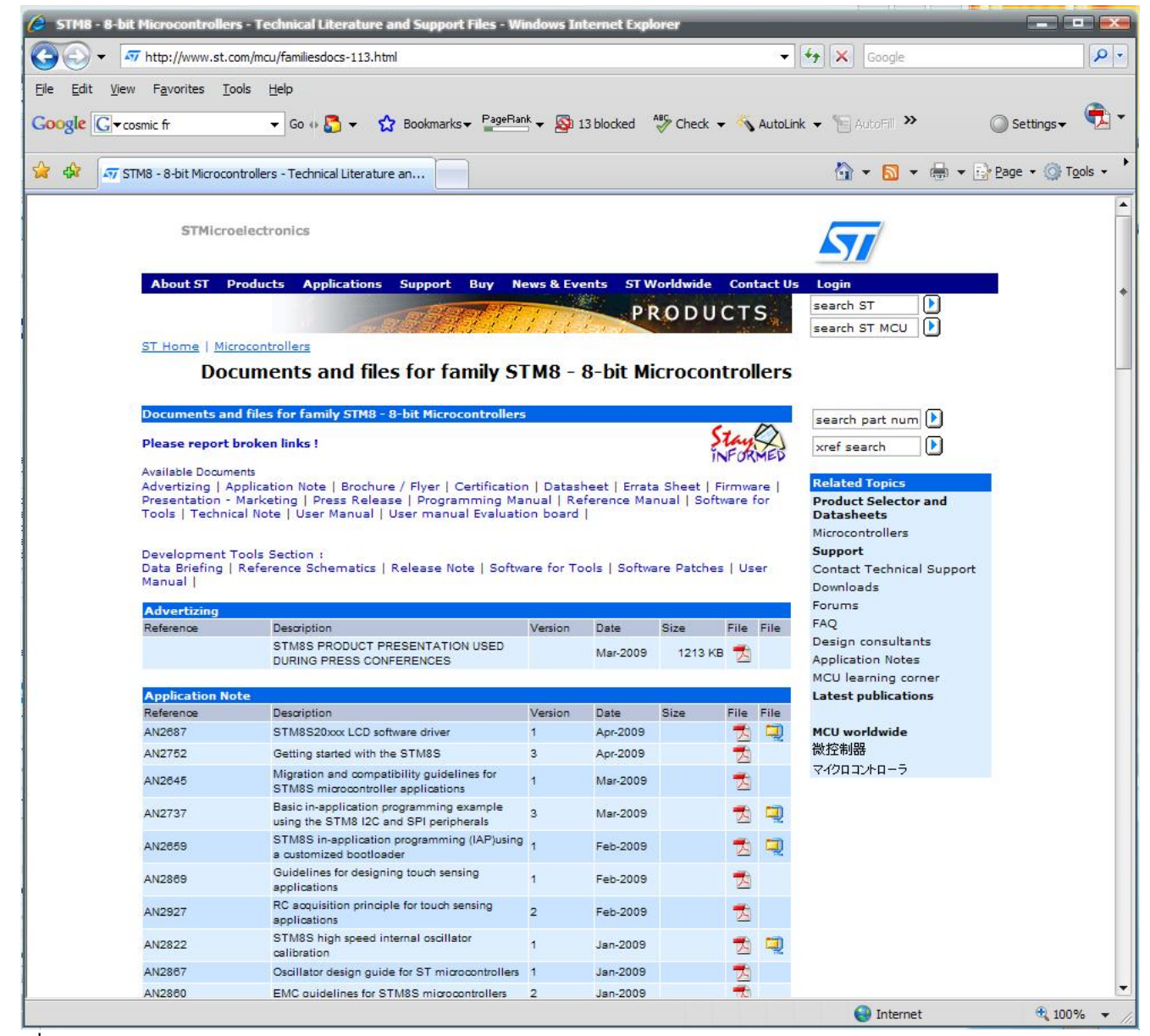

รูปที่ 27. หน้าต่างของ Documents and Files for family STM8 - 8- bit Microcontrollers

| ) - [       | Thttp://www.st.com/mo                                                                                                    | cu/familiesdocs-113.html                                                                                                    |          |            |             |            | •        | Google           |              |       |
|-------------|----------------------------------------------------------------------------------------------------|----------------------------------------------------------------------------------------------------|----------|------------|-------------|------------|----------|------------------|--------------|-------|
| dit Viev    | w Favorites Tools                                                                                                    | Help                                                                                                    |          |            |             |            |          |                  |              |       |
| e G∙c       | osmic fr                                                                                                    | ✓ Go ↔ So                                                                                                    | ik 🗸 🔯 : | 13 blocked | ABC Check 👻 |            | AutoLink | 🗸 🕆 🔚 AutoFill ≫ | 🔘 Sett       | ings▼ |
| <b>57</b> S | TM8 - 8-bit Microcontrolle                                                                                                    | rs - Technical Literature an                                                                                                  |          |            |             |            |          | 🗄 • <u>ज</u> •   | 🖶 👻 🔂 Page 🔹 | 0     |
|             | Certification                                                                                                    | Description                                                                                                    | Version  | Data       | Cizo        | File       | File     |                  |              |       |
|             | Nelelende                                                                                                    | VDE certification for STM8S ClassB f/w                                                                                        | version  | Apr-2009   | 1902 KB     | -ne        | r.ue     |                  |              |       |
|             |                                                                                                    |                                                                                                    |          |            |             | <u>×</u> 3 |          |                  |              |       |
|             | Datasheet                                                                                                    |                                                                                                    |          |            | 10          |            |          |                  |              |       |
|             | Reference                                                                                                    | Description                                                                                                    | Version  | Date       | Size        | File       | File     |                  |              |       |
|             | STM8 S103xx<br>Product Catalog P/N's :<br>STM8S103F3<br>STM8S103F2<br>STM8S103K3                                                                                                    | Access line, 16 MHz STM8S 8-bit MCU, up to 8<br>Kibytes Flash, data EEPROM,10-bit ADC, 3<br>timers, UART, SPI, IPC            | 3        | Jun-2009   |             | *          |          |                  |              |       |
|             | STM85105xx<br>Product Catalog P/Ns :<br>STM8510556<br>STM8510554<br>STM8510556<br>STM8510556<br>STM8510566<br>STM8510566<br>STM8510564                                              | Access line, 16 MHz, STM8S 8-bit MCU, up to<br>32 Kbytes Flash, integrated EEPROM, 10-bit<br>ADC, timers, UART, SPI, PC       | 8        | Jun-2009   |             | 1          |          |                  |              |       |
|             | STM8 S903K3<br>Product Catalog P/N's :<br>STM8S903K3                                                                                                    | 16 MHz STM8S 8-bit MCU, up to 8 Kbytes<br>Flash, 1 Kbyte RAM,640 bytes EEPROM,10-bit<br>ADC, 2 timers, UART, SPI, IPC         | 1        | Apr-2009   |             | 1          |          |                  |              |       |
|             | STM8 S207xx<br>STM8 S208xx<br>Product Catalog P/N's :<br>STM8S208RB<br>STM8S207RB<br>STM8S207RB<br>STM8S207RB<br>STM8S207RB<br>STM8S207RB<br>STM8S207KB<br>STM8S207KB<br>STM8S207CB | Performance line, 24 MHz. 8-bit MCU, up to<br>128 Kbytes Flash,integrated EEPROM,10-bit<br>ADC, timers, 2 UARTs, SPI, PC, CAN | 7        | Jan-2009   |             | 2          |          |                  |              |       |
|             | Errata Sheet                                                                                                    |                                                                                                    |          |            |             |            |          |                  |              |       |
|             | Reference                                                                                                    | Description                                                                                                    | Version  | Date       | Size        | File       | File     |                  |              |       |
|             | STM8S207xx<br>STM8S208xx                                                                                                    | STM8S performance line revision X device<br>limitations                                                                       | 1        | Dec-2008   |             | *          |          |                  |              |       |
|             | Firmware                                                                                                    |                                                                                                    |          |            |             |            |          |                  |              |       |
|             | Reference                                                                                                    | Description                                                                                                    | Version  | Date       | Size        | File       | File     |                  |              |       |
|             | STM8/128-EVAL<br>firmware                                                                                                    | STM8/128-EVAL demonstration firmware                                                                                          | 1.0.3    | Jun-2009   |             | Q          | 1        |                  |              |       |
|             | STM8S FWLib                                                                                                    | STM8S firmware library                                                                                                    | 1.1.1    | Jun-2009   |             | -          |          |                  |              |       |
|             |                                                                                                    | STM8S Touch Sensing Library                                                                                                   | 1.1.0    | Feb-2009   |             | 1          |          |                  |              |       |
|             | Drecentation - Man                                                                                                    | veting                                                                                                    |          |            |             |            |          |                  |              |       |
|             | Reference                                                                                                    | Description                                                                                                    | Version  | Deta       | Size        | File       | File     |                  |              |       |

รูปที่ 28. ให้เลื่อนลงมาที่กรอบ Datasheet แล้วคาวน์โหลด STM8S103, STM8S105, STM8S903 และ STM8S208

| 🥔 STMR   | 8 - 8-bit Microcontr                                      | ollers - Technical Literature and Support I              | Files - Wind | lows Intern | et Explorer |       |       | P                |                        | x     |
|----------|-----------------------------------------------------------|----------------------------------------------------------|--------------|-------------|-------------|-------|-------|------------------|------------------------|-------|
| $\Theta$ | + 🐬 http://www                                            | v.st.com/mcu/familiesdocs-113.html                       |              |             |             | •     | 4     | Google           |                        | • ۹   |
| Eile Edi | t <u>V</u> iew F <u>a</u> vorites<br>G <b>▼</b> cosmic fr | Iools Help<br>▼ Go ↔ 🌄 ▼ 🏠 Bookmarks▼                    | PageRank     | 🔻 🚳 13 bla  | cked 🆓 (    | Check | •   š | 💊 AutoLink 🔻 🌺 🌘 | ) Settings 🗸 🤇         | •     |
| 🕸 🍄      | STM8 - 8-bit Mic                                          | crocontrollers - Technical Literature an                 |              |             |             |       | 1     | 🟠 • 🔂 • 🖶 • 🔂 e  | age 🔻 🎯 T <u>o</u> ol: | s • ' |
|          | STM85207XX<br>STM8S208xX                                  | S rives performance the revision X device<br>limitations | 1            | Dec-2008    |             | Z     |       |                  |                        | -     |
|          | Firmware                                                  |                                                          |              |             |             |       |       |                  |                        |       |
|          | Reference                                                 | Description                                              | Version      | Date        | Size        | File  | File  |                  |                        |       |
|          | STM8/128-EVAL<br>firmware                                 | STM8/128-EVAL demonstration firmware                     | 1.0.3        | Jun-2009    |             |       | 1     |                  |                        |       |
|          | STM8S FWLib                                               | STM8S firmware library                                   | 1.1.1        | Jun-2009    |             |       |       |                  |                        | 1     |
|          |                                                           | STM8S Touch Sensing Library                              | 1.1.0        | Feb-2009    |             | Q     |       |                  |                        |       |
|          | Presentation - M                                          | arketing                                                 |              |             |             |       |       |                  |                        |       |
|          | Reference                                                 | Description                                              | Version      | Date        | Size        | File  | File  |                  |                        |       |
|          |                                                           | Touch sensing software suite presentation                | 1.0          | Mar-2009    | 1291 KB     | Z     |       |                  |                        |       |
|          |                                                           |                                                          |              |             |             |       |       | 😜 Internet       | <b>a</b> 100%          | • /   |

รูปที่ี 29. ให้เลื่อนลงมาที่กรอบ Firmware แล้วคาวน์โหลด STM8S FWLib: STM8S firmware library ซึ่งเป็นไลบรารี่สำหรับ Peripherals ที่ ST เตรียมไว้ให้ และคาวน์โหลด STM8S FWLib: STM8S Touch Sensing Library ซึ่งเป็นไลบรารี่สำหรับ ความสามารถ Capacitive Touch-Sensing ที่ ST เตรียมไว้ให้

| STM8 - 8                            | I-bit Microcontrolle                                   | rs - Technical Literature and Support File           | es - Windo             | ws Interne | t Explorer |      |      |                 |                                                                                                    | 16 |
|-------------------------------------|--------------------------------------------------------|------------------------------------------------------|------------------------|------------|------------|------|------|-----------------|----------------------------------------------------------------------------------------------------|----|
| • @ €                               | 🐬 http://www.st.                                       | com/mcu/familiesdocs-113.html                        |                        |            |            | ×    | 47   | X Google        |                                                                                                    | ٩  |
| le <u>E</u> dit <u>(</u><br>oogle G | <u>V</u> iew F <u>a</u> vorites <u>I</u><br>▼cosmic fr | ools <u>H</u> elp<br>▼ Go ↔ 🎦 ▼ 🏫 Bookmarks▼ 🖡       | <sup>p</sup> ageRank ▼ | S 13 bloc  | ked 🍄 Cł   | neck | -    | AutoLink 🗸 🌺 🔘  | ) Settings 🗸 🌔                                                                                                 | Ę  |
| \$                                  | 7 STM8 - 8-bit Microco                                 | ontrollers - Technical Literature an                 |                        |            |            |      |      | 🟠 • 题 • 🖶 • 🔂 B | age 🝷 🎯 T <u>o</u> ol                                                                                          | ls |
| F                                   | Reference Manual                                       |                                                      |                        |            |            |      |      |                 |                                                                                                    |    |
| F                                   | Reference                                              | Description                                          | Version                | Date       | Size       | File | File |                 |                                                                                                    |    |
| F                                   | RM0016                                                 | STM8S microcontroller family                         | 4                      | Jan-2009   |            | A    |      |                 |                                                                                                    |    |
| s                                   | Software for Tools                                     |                                                      |                        |            |            |      |      |                 |                                                                                                    |    |
| F                                   | Reference                                              | Description                                          | Version                | Date       | Size       | File | File |                 |                                                                                                    |    |
|                                     |                                                        | Configuration software for STM8 motor control<br>kit | 1.0                    | Jul-2009   | 17 KB      | Q    |      |                 |                                                                                                    |    |
|                                     | Fechnical Note                                         |                                                      |                        |            |            |      |      |                 |                                                                                                    |    |
| -                                   | Poforonos                                              | Paralistica                                          | Vertien                | Data       | Cito       | Eile | Eile |                 |                                                                                                    | _  |
|                                     |                                                        |                                                      |                        |            |            |      |      |                 | the second second second second second second second second second second second second second second second s |    |

รูปที่ 30. ให้เลื่อนลงมาที่กรอบ Reference Manual แล้วดาวน์โหลด RM0016: STM8S microcontroller family

| 🗧 STM8 -                                    | 8-bit Microcontrolle                                    | rs - Technical Literature and Support Files                                                                                                    | - Windows             | Internet  | Explorer |         |      | 1                          |                        |
|---------------------------------------------|---------------------------------------------------------|----------------------------------------------------------------------------------------------------|-----------------------|-----------|----------|---------|------|----------------------------|------------------------|
| 00.                                         | + 🐬 http://www.st.                                      | com/mcu/familiesdocs-113.html                                                                                                    |                       |           |          |         | • •  | Google                     | P                      |
| <u>File E</u> dit<br>G <mark>oogle</mark> ( | <u>V</u> iew F <u>a</u> vorites <u>T</u><br>G▼cosmic fr | ools Help<br>👻 Go 🚸 🌄 👻 🏠 Bookmarks 🕶 🎴                                                                                                    | jeRank 👻 🧕            | 13 blocke | d 🌺 (    | Check 👻 | AL   | utoLink 👻 🎦 AutoFill 🌺 🔘 S | ettings -              |
| 🏠 🏠                                         | 🐬 STM8 - 8-bit Microco                                  | ontrollers - Technical Literature an                                                                                                    |                       |           |          |         |      | 🟠 🔹 🔝 🔹 🖶 🔹 🔂 Bage         | • • 🎯 T <u>o</u> ols • |
|                                             | STVP                                                    | STVP 3.1.2 release notes, provides information<br>about new features, software limitations and<br>bug fixes for ST Visual Programmer (STVP)                                                                                                    | 10                    | Jun-2009  |          | 2       |      |                            |                        |
|                                             | Software for Tool                                       | 5                                                                                                    |                       |           |          |         |      |                            |                        |
|                                             | Reference                                               | Description                                                                                                    | Version               | Date      | Size     | File    | File |                            |                        |
|                                             | ST toolset                                              | ST Visual Develop (STVD) 4.1.2 and ST Visual<br>Programmer (STVP) 3.1.1 software releases –<br>Software package includes IDE with advanced<br>editor, project builder (supports Cosmic, and<br>Raisonance C toolchains, and included ST<br>assembler/linker), debugger with simulator, plus<br>programming interface. Supports ST emulators,<br>in-circuit debugger, Raisonance RLink and ST<br>MCU programming tools. | Padk 18               | May-2009  |          | 202     | 2    |                            |                        |
|                                             | Coffmana Datchor                                        |                                                                                                    |                       |           |          |         |      |                            |                        |
|                                             | Reference                                               | Description                                                                                                    | Version               | Date      | Size     | File    | File |                            |                        |
|                                             | STVD-4.1.1Patch1                                        | Bugfix in TIMER 2 and 4 register mapping for<br>STM8S103xx microcontrollers.Impacts the<br>peripheral register window of STVD and the<br>include files.                                                                                                    | STVD-4.1.1<br>patch 1 | Mar-2009  |          | 202     |      |                            |                        |
|                                             | Licos Manual                                            |                                                                                                    |                       |           |          |         | 1    |                            |                        |
|                                             | Reference                                               | Description                                                                                                    | Version               | Date      | Size     | File    | File |                            |                        |
|                                             |                                                         |                                                                                                    |                       |           |          |         |      | Internet                   | 100% -                 |

รูปที่ 31. ให้เลื่อนลงมาที่กรอบ Software for Tools แล้วคาวน์โหลด ST toolset จากนั้นให้เลื่อนลงมาที่กรอบ Software Patches แล้วคาวน์โหลด STVD-4.1.1 Patch

ให้ทำการลงโปรแกรม sttoolset ซึ่งจะได้ไอค่อน ST Visual Develop (STVD) และ ST Visual Programmer (STVP) ตามรูปที่ 48. จากนั้นให้ลงโปรแกรม stvd-4.1.1patch1 เมื่อลงโปรแกรม STVD เสร็จ โปรแกรม STVD จะเข้าไปค้นหา COSMIC Compiler มาเก็บไว้ใช้งานเอง

ต่อมาให้ลง example ของ Peripherals และ Template project โดยการระเบิดไฟล์ stm8sfwlib\_v1\_1\_0.zip ออกมาแล้ว move ไปไว้ที่ C:\Program Files\STMicroelectronics\

## ST-Link

สำหรับ Tools ในการพัฒนา เราจะใช้ ST-Link สำหรับเป็น Programmer/Debugger ตามรูปที่ 32 (หาซื้อได้ที่ ETT) โดย การเชื่อมต่อกับ PC ผ่านทาง USB พอร์ต (ST-Link สามารถใช้ได้ทั้ง MCU 8 bit (SWIM) และ 32 bit (JTAG) ของทาง ST) รายละเอียดอ่านได้ที่ C:\Program Files\STMicroelectronics\st\_toolset\stvd\ST-LINK.pdf

ในชุดของ ST-Link จะประกอบด้วยอุปกรณ์ตามรูปที่ 33. การต่อใช้งาน ST-Link แสดงตามรูปที่ 34.ถึง 38.

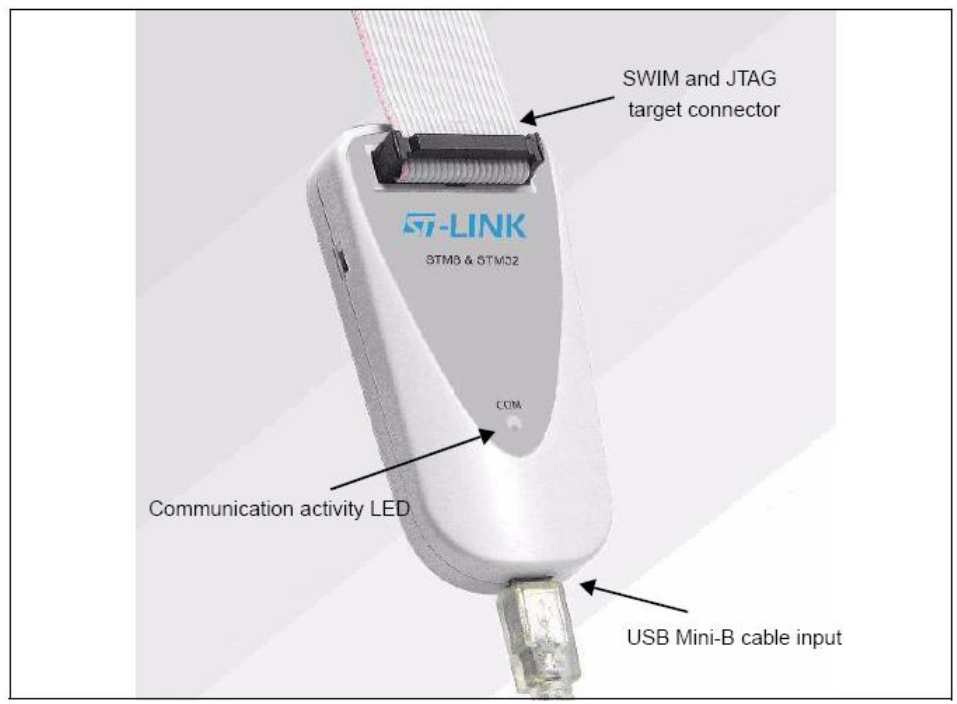

รูปที่ 32. หน้าตาของเครื่อง Programmer/Debugger ของแท้จาก ST ได้ข่าวว่าสามารถหาซื้อได้ที่ ETT รากาประมาณ 1,000 บาท

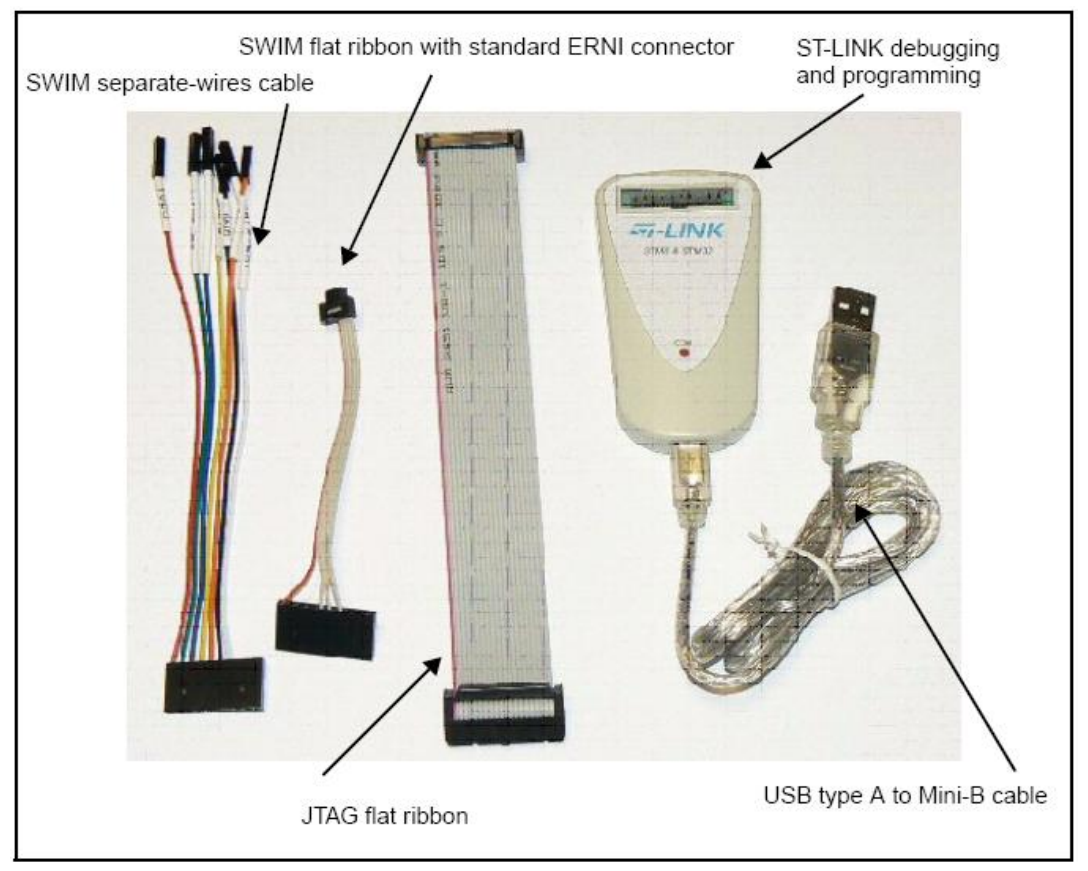

รูปที่ 33. อุปกรณ์ในชุด ST-Link จากซ้ายไปขวา ประกอบด้วย สายเสียบแยกสำหรับ STM8 SWIM (สามารถเสียบเข้า Male IDE Connector ได้), สายแพรเสียบ 4 เส้น สำหรับ STM8 SWIM (แต่คอนเนคเตอร์เป็นแบบเล็กพิเศษ), สายแพร 20 เส้นสำหรับ JTAG (ARM 32bit MCU), ตัวบอดี้ของ ST-Link พร้อมสาย USB

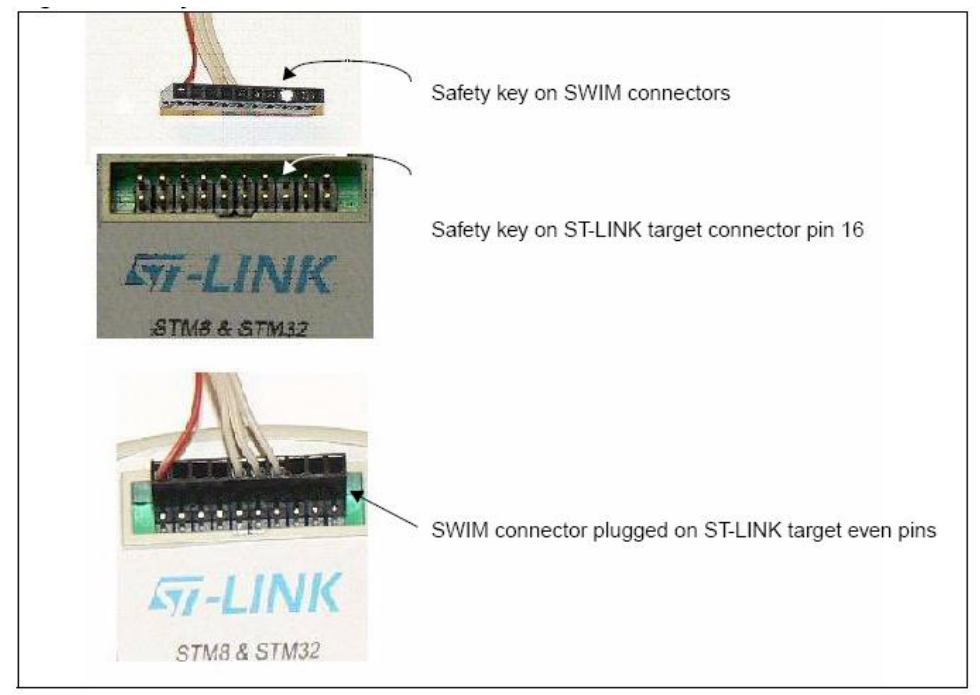

รูปที่ 34. แสดงการต่อสายแพรแบบ 4 เส้น เข้ากับ ST-Link

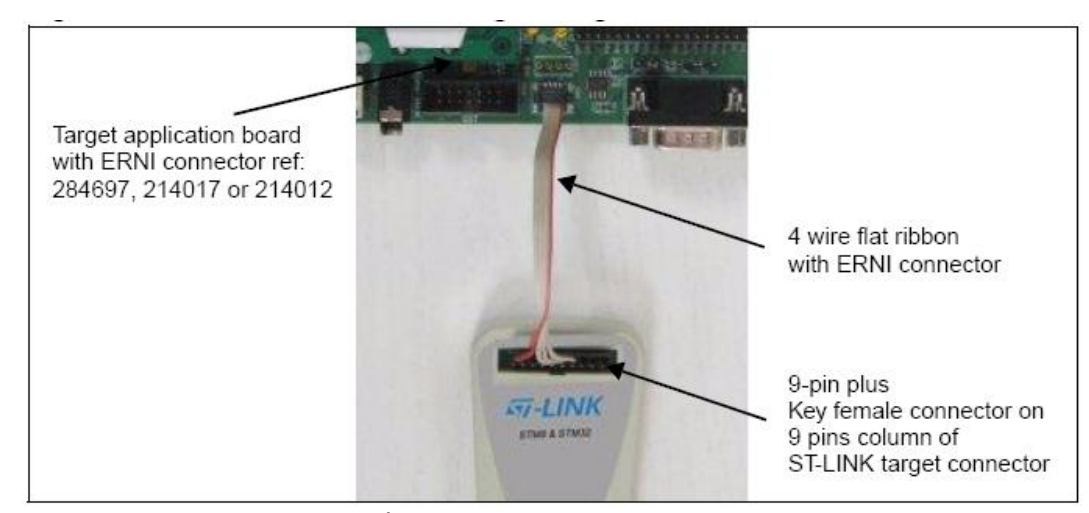

รูปที่ 35. แสดงการต่อสาย SWIM แบบ 4 เส้น เข้าที่พอร์ทของ STM8 Evaluation Board

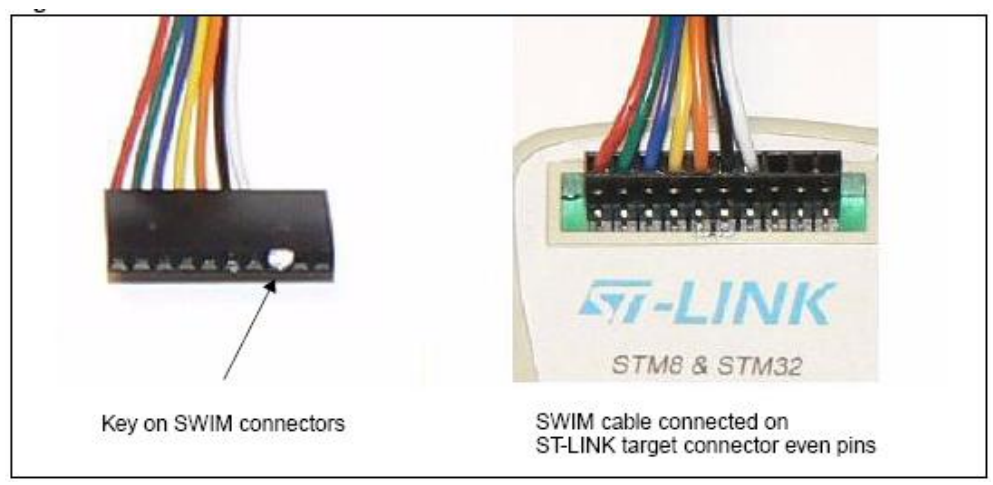

รูปที่ 36. แสดงการต่อสายแยกแบบ 7 เส้น เข้ากับ ST-Link

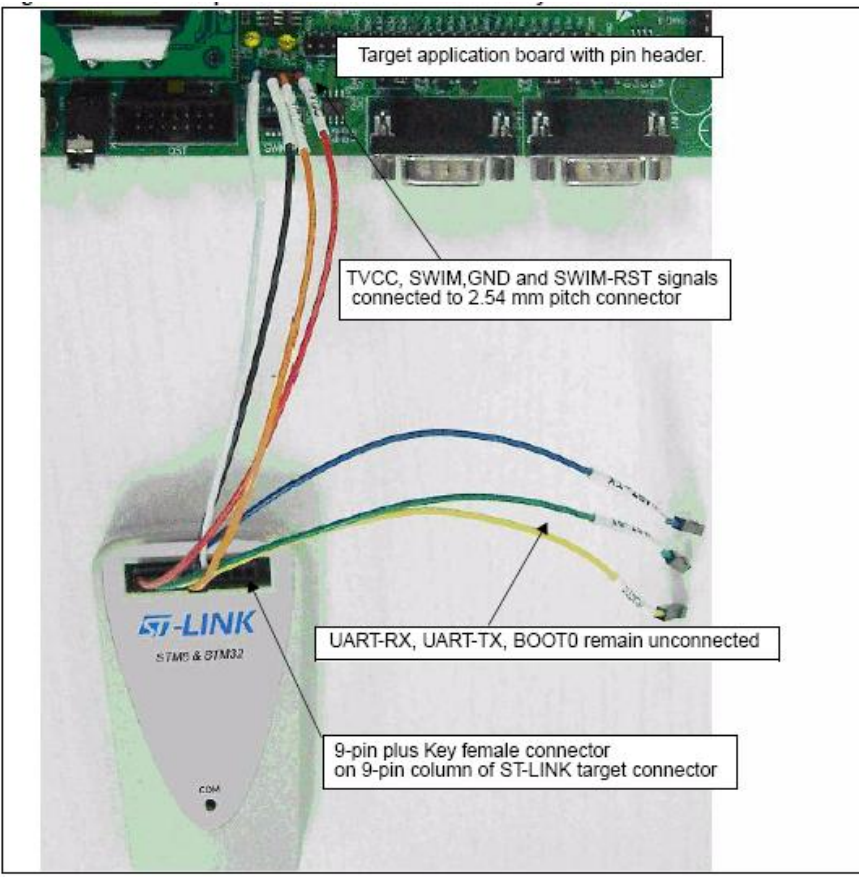

รูปที่ 37. แสดงการต่อสายแขกแบบ 7 เส้น ระหว่าง ST-Link กับบอร์ดที่พัฒนา, สังเกตุว่าใช้เพียง 4 เส้น คือ VCC, Data, GND, NRST ในขณะที่ขา UART-RX, UART-TX, BOOT0 สงวนไว้ใช้ในอนาคต

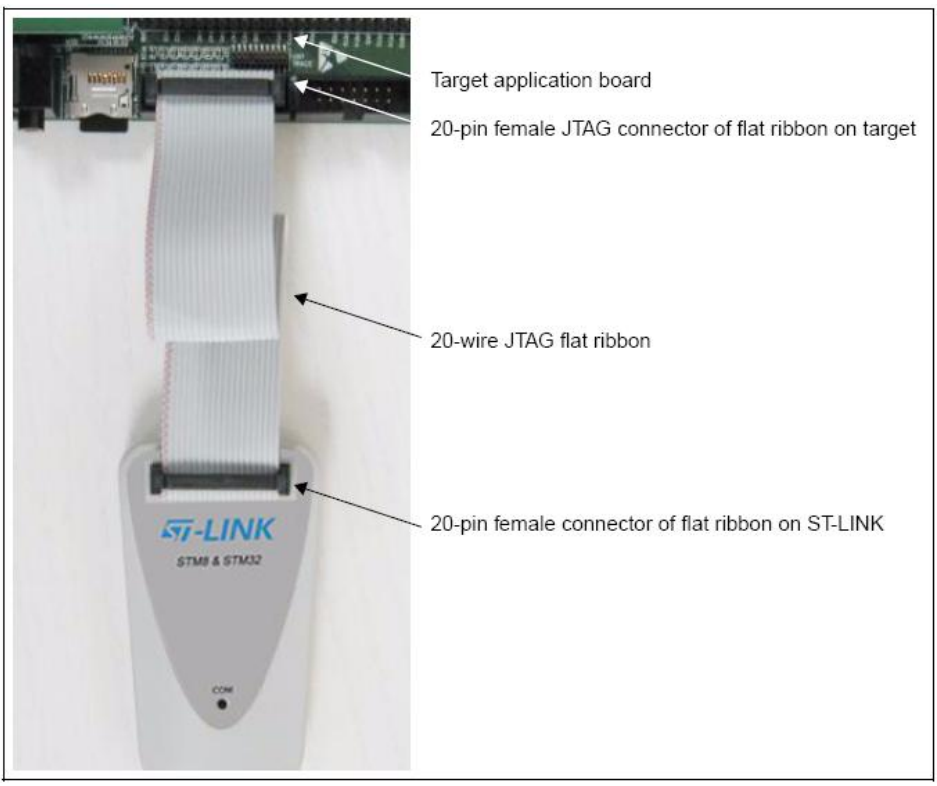

รูปที่ 38. แสดงการต่อ ST-Link เข้ากับบอร์ดที่พัฒนา กรณีที่ใช้กับ ARM 32bit MCU (STM32)

## STM8 Firmware Library

ต่อมาเราจะถองถง Firmware Library ของ STM8 ตามรูปที่ 39. โดยภายในโฟถ์เดอร์ STM8SFW\_v1\_1\_0\FWLib จะ ประกอบด้วย โฟถ์เดอร์ examples จะเก็บตัวอย่างการใช้ Peripherals ทั้งหมดของ STM8 ในขณะที่โฟถ์เดอร์ library และโฟถ์เดอร์ project เป็น" Template Project" สำหรับ copy ไปใช้งานตามรูปที่ 40.

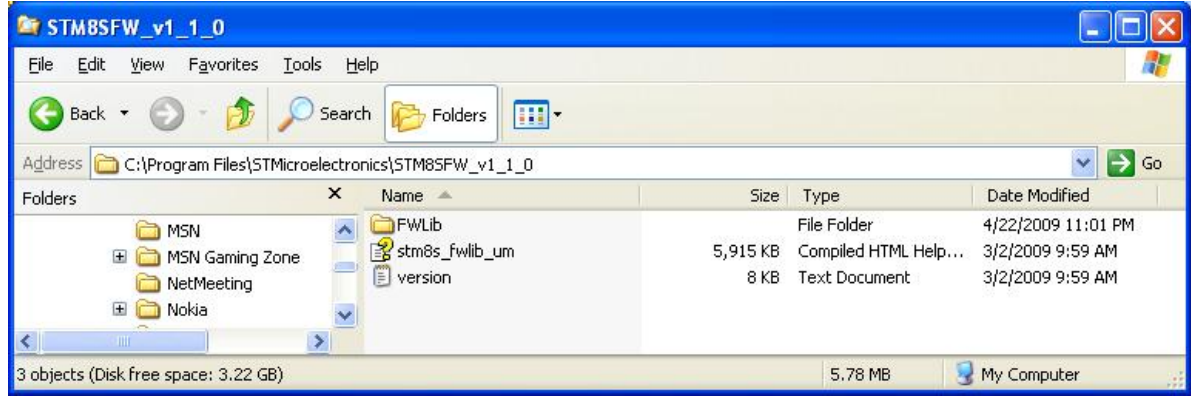

รูปที่ 39. แสดงการลง Firmware Library ของ STM8 (ตัวอย่างการใช้งาน Peripherals และ Template Folder ) เมื่อ unzip ไฟล์ stm8sfwlib.zip ออกมาจะได้ โฟล์เดอร์ C:\Program Files\STMicroelectronics\STM8SFW\_v1\_1\_0\ ตามรูป

| 😂 FWLib                                                                                         |                                 |      |                                           |                                                          |
|-------------------------------------------------------------------------------------------------|---------------------------------|------|-------------------------------------------|----------------------------------------------------------|
| <u>File E</u> dit <u>V</u> iew F <u>a</u> vorites <u>T</u> ools <u>H</u>                        | elp                             |      |                                           | <u></u>                                                  |
| 🔇 Back 🔹 🕥 - 🏂 🔎 Sean                                                                           | th 😥 Folders                    |      |                                           |                                                          |
| Address 🛅 C:\Program Files\STMicroelectro                                                       | nics\STM8SFW_v1_1_0\FWLib       |      |                                           | 💌 🋃 Go                                                   |
| Folders                                                                                         | Name 🔺                          | Size | Туре                                      | Date Modified                                            |
| FWLib     Stm8sfwlib_v1_0_     STM32MC-KIT     S-Touch     Synaptics     ThaiSoftware Enterpri: | Caramples<br>hibrary<br>project |      | File Folder<br>File Folder<br>File Folder | 3/9/2009 8:34 PM<br>3/9/2009 8:33 PM<br>3/9/2009 8:33 PM |
| 3 objects (plus 1 hidden) (Disk free space: 3.2                                                 | 2 GB)                           |      | 0 bytes                                   | 🛛 😼 My Computer                                          |

รูปที่ 40. ภายใน FWLib จะประกอบด้วย 3 โฟล์เดอร์ โดย examples จะเก็บตัวอย่างการใช้ Peripheral ทั้งหมดของ STM8 ในขณะที่ library และ project เป็น"โปรเจคเปล่า" สำหรับ copy ไปใช้งานได้เลย (Template Project)

ู้ในโฟล์เดอร์ example จะประกอบด้วยตัวอย่างการใช้งาน Peripherals ของ STM8 ทั้งหมด ตามรูปที่ 41. ประกอบด้วย

- ADC2 สอนการใช้งาน ADC ทั้งในโหมด ต่อเนื่อง และ โหมดแปลงครั้งเดียว
- AWU สอนการใช้งาน Auto Wake Up Timer
- BEEP สอนการใช้งาน Hardware Beeper เพื่อตั้งความถี่ 1k,2k หรือ 4kHz
- CAN สอนการใช้งาน CAN bus 2.0B
- CLK สอนการใช้ Clock gating สำหรับ Peripherals ทุกตัว

Common สอนการใช้งาน LCD และ SD card

EXTI สอนการใช้งาน External Interrupt (ทุกพอร์ตของ STM8 สามารถกำหนดเป็นขา External Interrupt ได้)

FLASH สอนการใช้งานเขียน/อ่าน Flash Memory (IAP: In Application Programming) และ EEPROM

- GPIO สอนการใช้งาน General Purpose I/Os
- I2C สอนการใช้งาน I2C ทั้ง Master และ Slave โหมด
- ITC สอนการใช้งาน Interrupt Controller
- IWDG สอนการใช้งาน Independent Watch Dog
- RST สอนการใช้งาน Reset แบบต่างๆ

- SPI สอนการใช้งาน SPI
- TIM1 สอนการใช้งาน Advance Timer 1 สำหรับขับมอเตอร์ 3 เฟส แบบมี dead time ในตัว
- TIM2 สอนการใช้งาน General Purpose Timer 2 และ 3 ขนาด 16 bit
- TIM4 สอนการใช้งาน General Purpose Timer 4 บนาด 8 bit พร้อม prescaler บนาด 8 bit
- TIM5 สอนการใช้งาน General Purpose Timer 5 ขนาด 8 bit มีในบางเบอร์
- UART1 สอนการใช้งาน UART ทั้ง Asynchronous, Synchronous, Single wire Half-Duplex, Smart card, IrDA
- WWDG สอนการใช้งาน Window Watch Dog

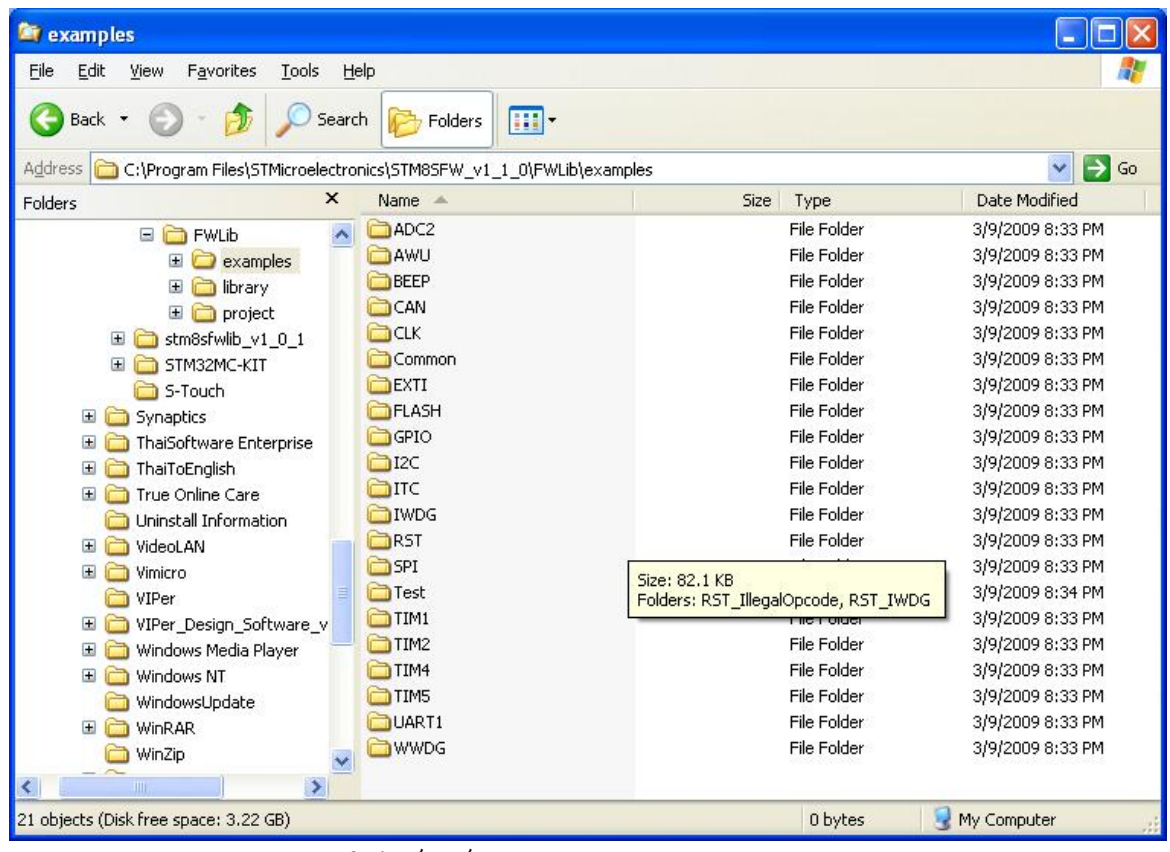

รูปที่ 41. แสดงตัวอย่าง Peripherals ต่างๆ ในโฟล์เดอร์ examples

| 😂 UART1                        |                                             |                                                                                                    |      |             |                  |
|--------------------------------|---------------------------------------------|----------------------------------------------------------------------------------------------------|------|-------------|------------------|
| <u>File E</u> dit <u>V</u> iew | F <u>a</u> vorites <u>T</u> ools <u>H</u> e | lp                                                                                                    |      |             | A*               |
| G Back 🔹 🤅                     | 🕽 🕤 🏂 🔎 Search                              | h 📂 Folders 🛄 •                                                                                                    |      |             |                  |
| Address 🛅 C:\Pro               | ogram Files\STMicroelectror                 | nics\STM8SFW_v1_1_0\FWLib\examples\UAR1                                                                                                    | ٢1   |             | 💌 🄁 Go           |
| Folders                        | ×                                           | Name 🔺                                                                                                    | Size | Туре        | Date Modified    |
| E                              | examples                                    | COUART1_HalfDuplex                                                                                                    |      | File Folder | 3/9/2009 8:33 PM |
| -                              | E CAMPICE                                   | CUART1_HyperTerminal_Interrupt                                                                                                    |      | File Folder | 3/9/2009 8:33 PM |
|                                | E C AWU                                     | OUART1_Interrupt                                                                                                    |      | File Folder | 3/9/2009 8:33 PM |
|                                | E C BEEP                                    | OUART1_IrDA                                                                                                    |      | File Folder | 3/9/2009 8:33 PM |
|                                | E CAN                                       | CONTRACT UNDER CONTRACT CONTRACT                                                                                                    |      | File Folder | 3/9/2009 8:33 PM |
|                                |                                             | CONTRACT UNDER CONTRACT CONTRACT                                                                                                    |      | File Folder | 3/9/2009 8:33 PM |
|                                | Common                                      | DART1_Printf                                                                                                    |      | File Folder | 3/9/2009 8:33 PM |
|                                | EXTI                                        | CODUART1_SmartCard                                                                                                    |      | File Folder | 3/9/2009 8:33 PM |
|                                | E C FLASH                                   | CONTRACTION CONTRACTION CONTRACTICO CONTRACTICO CONTRA |      | File Folder | 3/9/2009 8:33 PM |
|                                |                                             |                                                                                                    |      |             |                  |
| <                              |                                             |                                                                                                    |      |             |                  |
| 9 objects (Disk free s         | space: 3.22 GB)                             |                                                                                                    |      | 0 bytes     | 🔄 🛃 My Computer  |

รูปที่ 42. แสดงตัวอย่างย่อยของ Peripheral UART1 ซึ่งประกอบด้วย 9 การทดลอง

ในแต่ละโฟลเดอร์ของ Peripherals ก็จะมีตัวอย่างย่อยให้ศึกษาอีกมากมาย ยกตัวอย่างเช่น ตัวอย่างย่อยของการใช้งาน UART1 ตามรูปที่ 42. จะพบว่ามีถึง 9 การทดลอง ทั้ง IrDA, SmartCard, Synchronous และ Single wire Half Duplex การสร้างโปรเจกของ ST จะแตกต่างจาก MCU เจ้าอื่นๆที่มักจะมี Wizard ไว้คอยช่วยสร้างโปรเจก แต่ของ ST จะใช้ลักษณะ เป็น Template Project กล่าวคือเป็น"โปรเจกว่าง" ที่ Link แต่ละส่วนไว้ให้อยู่แล้ว เราเพียงแก่ copy เอาไปใช้งานได้เลย ขอให้ศึกษาจาก ด้วอย่างต่อไปนี้ สมมุติว่าเราด้องศึกษาการใช้งาน ADC2 แบบ Continuous Conversion (ซึ่งเป็นตัวอย่างอยู่ใน FWLib\examples\ADC2\ADC2\_ContinuousConversion\) ให้เราทำการ copy โฟลเดอร์ library และโฟลเดอร์ project ที่อยู่ใน FWLib\ ตามรูปที่ 43. ไปใส่ไว้ในโฟลเดอร์ FWLib\examples\ADC2\ADC2\_ContinuousConversion\ ตามรูปที่ 44.

| 😂 FWLib                                                                   |      |                                           |                                                          |
|---------------------------------------------------------------------------|------|-------------------------------------------|----------------------------------------------------------|
| Eile Edit View Favorites Iools Help                                       |      |                                           | A                                                        |
| 🌀 Back 👻 🕥 - 🏂 🔎 Search 🞼 Folders 🏢 -                                     |      |                                           |                                                          |
| Address 🛅 C:\Program Files\STMicroelectronics\STM8SFW_v1_1_0\FWLib        |      |                                           | 💌 🄁 Go                                                   |
| Folders X Name 🔺                                                          | Size | Туре                                      | Date Modified                                            |
| Fwith     examples     examples     ADC2     AWU     BEEP     CONSTRAINTS |      | File Folder<br>File Folder<br>File Folder | 3/9/2009 8:34 PM<br>3/9/2009 8:33 PM<br>3/9/2009 8:33 PM |
| 2 objects selected                                                        |      |                                           | 😼 My Computer                                            |

รูปที่ 43. การนำ Template project ไปใช้งาน ให้ copy โฟล์เคอร์ library และโฟล์เคอร์ project ไปพร้อมกันทั้งคู่

| Eile Edit View Favori                                                                      | res <u>T</u> ools <u>H</u> elp |                                                       |                                                                           |                                                                                                    |
|--------------------------------------------------------------------------------------------|--------------------------------|-------------------------------------------------------|---------------------------------------------------------------------------|----------------------------------------------------------------------------------------------------|
| G Back - O - D                                                                             | STMicroelectronics)            | ih)examples)ADC2\ADC2_Co                              | ntinuousConversion                                                        | V 🗗 G                                                                                                    |
| Folders                                                                                    | × Name ▲                       | Size                                                  | Туре                                                                      | Date Modified                                                                                                    |
| -WLib<br>→ examples<br>→ ADC2<br>→ ADC2_Continuou:<br>→ ADC2_TriggerCor<br>→ AWU<br>→ BEEP | Conversion                     | 4 KB<br>2 KB<br>3 KB<br>6 KB<br>8 KB<br>18 KB<br>5 KB | C File<br>H File<br>Text Document<br>C File<br>H File<br>C File<br>H File | 3/2/2009 9:59 AM<br>3/2/2009 9:59 AM<br>3/2/2009 9:59 AM<br>3/2/2009 9:59 AM<br>3/2/2009 9:59 AM<br>3/2/2009 9:59 AM<br>3/2/2009 9:59 AM |
| CAN<br>CLK                                                                                 | □ library<br>□ project<br>>    |                                                       | File Folder<br>File Folder                                                | 7/13/2009 2:13 PM<br>7/13/2009 2:13 PM                                                                                                   |

รูปที่ 44. จากนั้นมาวางไว้ในบริเวณที่จะใช้งาน ตามรูปจะลองใช้งานตัวอย่าง ADC2\_ContinuousConversion

| ADC2_ContinuousC                              | onversion                      |                                   |                |                    |                   |
|-----------------------------------------------|--------------------------------|-----------------------------------|----------------|--------------------|-------------------|
| <u>File E</u> dit <u>V</u> iew F <u>a</u> vor | rites <u>T</u> ools <u>H</u> e | lp                                |                |                    |                   |
| 🚱 Back 🔹 🕥 🐇                                  | 🏂 🔎 Search                     | h 😥 Folders 🛄 🔹                   |                |                    |                   |
| Address 🗀 C:\Program Fil                      | les\STMicroelectror            | nics\STM8SFW_v1_1_0\FWLib\example | s\ADC2\ADC2_Co | ntinuousConversion | 💌 🛃 Go            |
| Folders                                       | ×                              | Name 🔺                            | Size           | Туре               | Date Modified     |
| =WLih                                         | ~                              | 🛅 library                         |                | File Folder        | 7/13/2009 2:13 PM |
|                                               | _                              | project                           |                | File Folder        | 7/13/2009 2:13 PM |
|                                               |                                | 🌐 main                            | 4 KB           | C File             | 3/2/2009 9:59 AM  |
| 🗄 🧰 ADC2 Continuou                            | usConversion                   | 🎒 main                            | 2 KB           | H File             | 3/2/2009 9:59 AM  |
| ADC2 TriagerCo                                | nversion                       | 🗐 readme                          | 3 KB           | Text Document      | 3/2/2009 9:59 AM  |
| E CAWL                                        |                                | stm8_interrupt_vector             | 6 KB           | C File             | 3/2/2009 9:59 AM  |
|                                               |                                | 🗊 stm8s_conf                      | 8 KB           | H File             | 3/2/2009 9:59 AM  |
| E CAN                                         |                                | 🗐 stm8s_it                        | 18 KB          | C File             | 3/2/2009 9:59 AM  |
| E 🛅 CLK                                       |                                | 🗐 stm8s_it                        | 5 KB           | H File             | 3/2/2009 9:59 AM  |
|                                               | ~                              |                                   |                |                    |                   |
| (                                             |                                |                                   |                |                    |                   |
| State of the second second                    |                                |                                   |                | 1.22               | 1 3               |

รูปที่ 45. ให้ copy ไฟล์ main.c, main.h และ stm8s\_conf.h ไปทับใน sub project ตามรูป

จากนั้นให้ copy ไฟล์ main.c, main.h และ stm8s\_conf.h ใน FWLib\examples\ADC2\ADC2\_ContinuousConversion\ ตามรูปที่ 45. ไปทับไฟล์ใน โฟลเดอร์ FWLib\examples\ADC2\ADC2\_ContinuousConversion\project\ ตามรูปที่ 46. จากนั้นให้ copy ไฟล์ที่เหลือใน FWLib\examples\ADC2\ADC2\_ContinuousConversion\ ซึ่งประกอบด้วย readme.txt, stm8\_interrupt\_vector.c, stm8s\_it.c และ stm8s\_it.h ตามรูปที่ 47. ไปทับไฟล์ใน โฟลเดอร์

FWLib\examples\ADC2\ADC2\_ContinuousConversion\project\STVD\COSMIC\ ตามรูปที่ 48.

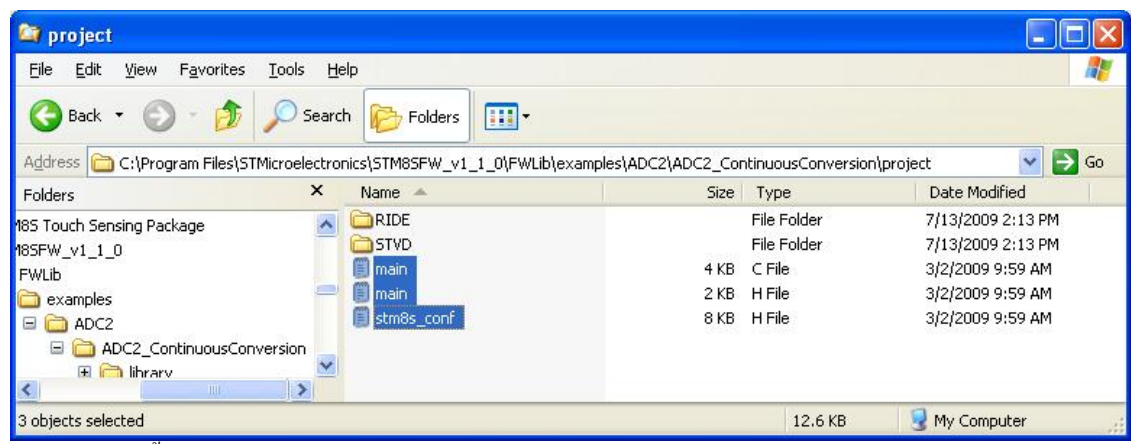

รูปที่ 46. ให้ paste ไฟล์ทั้ง 3 ทับไฟล์เก่า ตามรูป

| ADC2_ContinuousConversion                                                  |                                                   |                  |                    |                   |
|----------------------------------------------------------------------------|---------------------------------------------------|------------------|--------------------|-------------------|
| <u>File E</u> dit <u>V</u> iew F <u>a</u> vorites <u>T</u> ools <u>H</u> e | elp                                               |                  |                    | <u></u>           |
| 🌀 Back 🔹 🕥 🕤 🏂 🔎 Searc                                                     | h 😥 Folders 🛄 🔹                                   |                  |                    |                   |
| Address 🗁 C:\Program Files\STMicroelectro                                  | nics\STM8SFW_v1_1_0\FWLib\example                 | es\ADC2\ADC2_Cor | ntinuousConversion | 💌 🋃 Go            |
| Folders ×                                                                  | Name 🔺                                            | Size             | Туре               | Date Modified     |
| EW/Lib                                                                     | 🗀 library                                         |                  | File Folder        | 7/13/2009 2:13 PM |
|                                                                            | Coproject Copy Copy Copy Copy Copy Copy Copy Copy |                  | File Folder        | 7/13/2009 2:15 PM |
|                                                                            | 🗐 main                                            | 4 KB             | C File             | 3/2/2009 9:59 AM  |
| ADC2 ContinuousConversion                                                  | 🗐 main                                            | 2 KB             | H File             | 3/2/2009 9:59 AM  |
|                                                                            | 🗐 readme                                          | 3 KB             | Text Document      | 3/2/2009 9:59 AM  |
|                                                                            | stm8_interrupt_vector                             | 6 KB             | C File             | 3/2/2009 9:59 AM  |
|                                                                            | 🗐 stm8s_conf                                      | 8 KB             | H File             | 3/2/2009 9:59 AM  |
|                                                                            | 🗐 stm8s_it                                        | 18 KB            | ⊂ File             | 3/2/2009 9:59 AM  |
|                                                                            | 🗐 stm8s_it                                        | 5 KB             | H File             | 3/2/2009 9:59 AM  |
|                                                                            |                                                   |                  |                    |                   |
| <                                                                          |                                                   |                  |                    |                   |
| 4 objects selected                                                         |                                                   |                  | 29.1 KB            | 🚽 My Computer     |

รูปที่ 47. จากนั้นให้ copy ไฟล์ที่เหลือ ประกอบด้วย readme.txt, stm8\_interrupt\_vector.c, stm8s\_it.c และ stm8s\_it.h

| 😂 Cosmic                                                                  |                                  |                  |                   |                  |               |         |
|---------------------------------------------------------------------------|----------------------------------|------------------|-------------------|------------------|---------------|---------|
| <u> Eile E</u> dit <u>V</u> iew F <u>a</u> vorites <u>T</u> ools <u>H</u> | elp                              |                  |                   |                  |               | <b></b> |
| 🔇 Back 👻 🕥 – 🏂 🔎 Searc                                                    | h 😥 Folders                      |                  |                   |                  |               |         |
| Address 🛅 C:\Program Files\STMicroelectro                                 | nics\STM8SFW_v1_1_0\FWLib\exampl | es\ADC2\ADC2_Cor | ntinuousConversio | n\project\STVD\C | osmic 🛛 🔽     | 🔁 Go    |
| Folders                                                                   | Name 🔺                           | Size             | Туре              | Date Mo          | dified        |         |
| FWLib                                                                     | 👼 project.stw                    | 1 KB             | STW File          | 3/2/2009         | 10:00 AM      |         |
| a examples                                                                | 📋 readme                         | 3 KB             | Text Document     | 3/2/2009         | 9:59 AM       |         |
| B C ADC2                                                                  | <pre>stm8_interrupt_vector</pre> | 6 KB             | C File            | 3/2/2009         | 9:59 AM       |         |
| ADC2 ContinuousConversion                                                 | 🛅 stm8s103.stp                   | 7 KB             | STP File          | 3/2/2009         | 10:00 AM      |         |
|                                                                           | 👼 stm8s105.stp                   | 7 KB             | STP File          | 3/2/2009         | 10:00 AM      |         |
| 🖃 🦳 project                                                               | 🖻 stm8s207.stp                   | 7 KB             | STP File          | 3/2/2009         | 10:00 AM      |         |
| 🗉 🦳 RIDE                                                                  | 🖻 stm8s208.stp                   | 7 KB             | STP File          | 3/2/2009         | 10:00 AM      |         |
| 🖃 🦳 STVD                                                                  | 🛅 stm8s903.stp                   | 7 KB             | STP File          | 3/2/2009         | 10:00 AM      |         |
| 🕀 🦳 Cosmic                                                                | 🗐 stm8s_it                       | 18 KB            | C File            | 3/2/2009         | 9:59 AM       |         |
|                                                                           | 📋 stm8s_it                       | 5 KB             | H File            | 3/2/2009         | 9:59 AM       |         |
| ADC2 TriggerConversion                                                    |                                  |                  |                   |                  |               |         |
| E C AWU                                                                   |                                  |                  |                   |                  |               |         |
| 🖬 🦳 been 🔛                                                                |                                  |                  |                   |                  |               |         |
| < >                                                                       |                                  |                  |                   |                  |               |         |
| 4 objects selected                                                        |                                  |                  |                   | 29.1 KB          | 😼 My Computer |         |

รูปที่ 48. ไปทับไว้ใน sub project\STVD\Cosmic ตามรูป

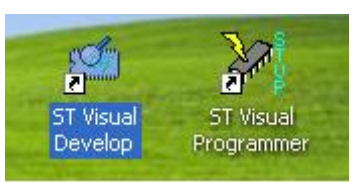

รูปที่ 49.แสดงโปรแกรม ST Visual Develop สำหรับเป็นศูนย์กลางการพัฒนา STM8 (เป็น Editor, เป็น Programmer/Debugger)

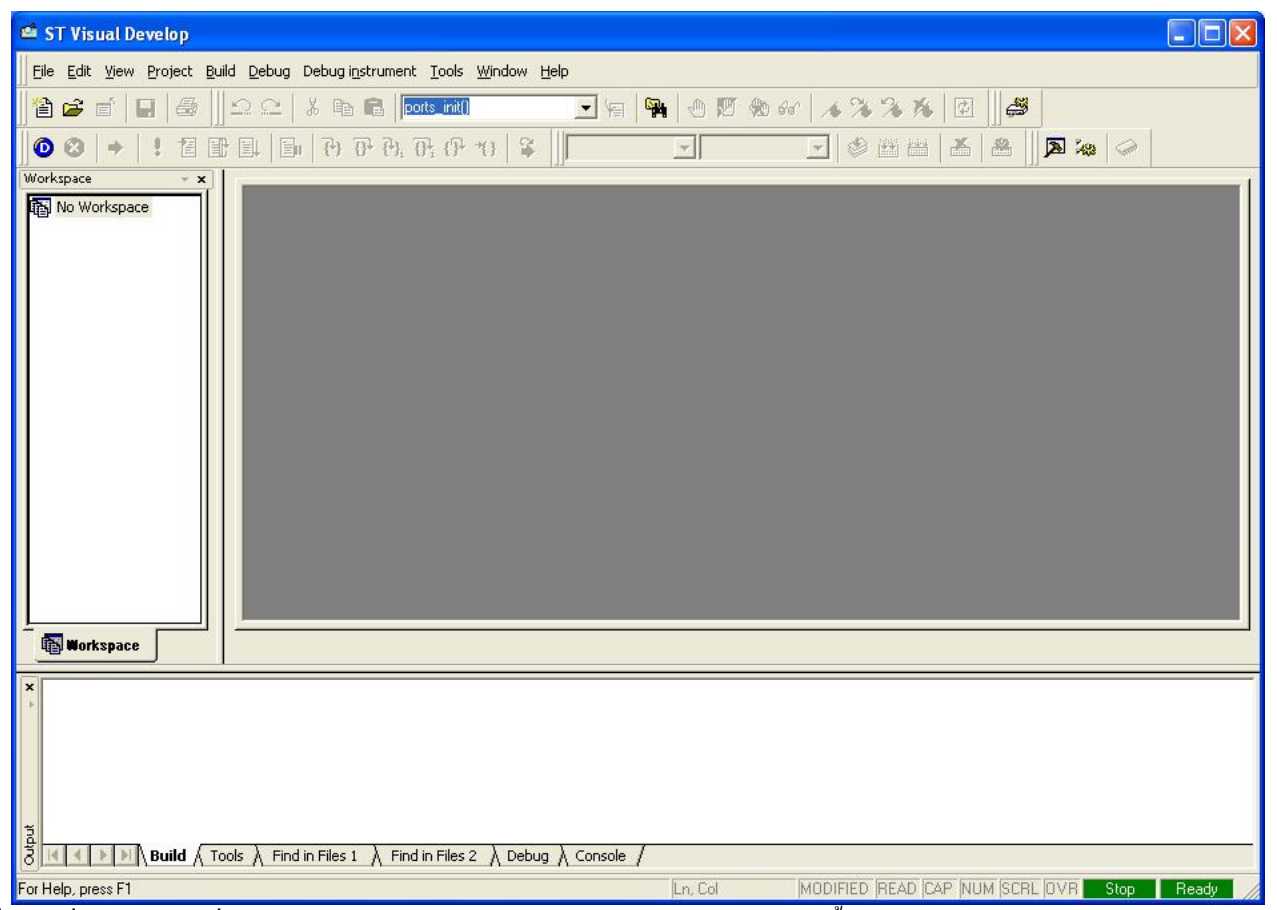

รูปที่ 50. เมื่อดับเบิลกลิกที่ไอก่อน ST Visual Develop จะได้หน้าจอสำหรับพัฒนาดังนี้ ให้เลือกเมนู File > Open Workspace…

### ST Visual Develop (STVD)

ต่อมาให้ดับเบิลกลิกที่ไอก่อน ST Visual Develop (STVD) ตามรูปที่ 49. จะได้หน้าต่างโปรแกรมตามรูปที่ 50. ไปที่เมนู File > Open Workspace... แล้วเลือกไฟล์ project.stw ในโฟลเดอร์ตามรูปที่ 51. จะปรากฎ workspace ซึ่งประกอบด้วยหลายๆ project ซ้อนกันอยู่ใน workspace เดียวกัน ตามรูปที่ 52. (ST จะทำการแยก MCU แต่ละเบอร์เป็นโปรเจกต่างๆ แยกกัน ถ้าต้องการใช้ MCU เบอร์ไหน ให้กลิกขวาที่โปรเจกของ MCU เบอร์นั้น แล้วเลือก Set As Active Project สังเกตุว่าโปรเจกนั้นจะกลายมาเป็นอักษร ด้วหนา) ให้เปิดไฟล์ readme.txt ขึ้นมา ตามรูปที่ 52. ในไฟล์ readme.txt จะบอกเราว่า การทดลองนี้ต้องการสอนอะไรเรา ต้อง Add ไฟล์ \*.c ใน library ตัวไหนบ้างเข้ามาในการทดลองนี้ ยกตัวอย่างเช่น readme.txt ของการทดลองนี้บอกเราว่า

```
@par How to use it ?
In order to make the program work, you must do the following :

Create a project and setup all project configuration
Add the required Library files :

stm8s_adc2.c
stm8s_gpio.c

Edit stm8s.h file to select the device you are working on (#define STM8S208, in this case).
```

## ้นั้นคือให้เราทำการเพิ่มไฟล์ stm8s\_adc2.c และไฟล์ stm8s\_gpio.c ซึ่งอยู่ในโฟล์เคอร์

FWLib\examples\ADC2\ADC2\_ContinuousConversion\library\src\ เข้ามารวมไว้ในโปรเจคนี้ด้วย วิธีการคือให้เลื่อนเมาส์ไปที่ กรอบซ้ายมือของรูปที่ 52. คลิกขวาที่โฟลเดอร์ Library ภายใด้โปรเจคที่ด้องการ (ในรูปที่ 52. คือ stm8s208) จากนั้นเลือก Add Files To Folder... แล้วถอยออกจากโฟล์เดอร์ปัจจุบัน 3 ระดับ แล้วเข้าไปที่โฟลเดอร์ library\src\ กดปุ่ม Ctrl ค้างไว้ เลือก stm8s\_adc2.c และ stm8s\_gpio.c จากนั้นกดปุ่ม Open (ในตัวอย่าง Peripherals ของ ST ทั้งหมดจะเลือก stm8s208 เป็น Default เพราะเป็นตัวที่ ใหญ่สุดในตระกูลนี้ ถ้าเราต้องการใช้เบอร์อื่น เช่นเบอร์ stm8s105 ให้เลือก stm8s105 เป็น default project และด้อง uncomment directive #define STM8S105 ในไฟล์ stm8s.h ด้วย)

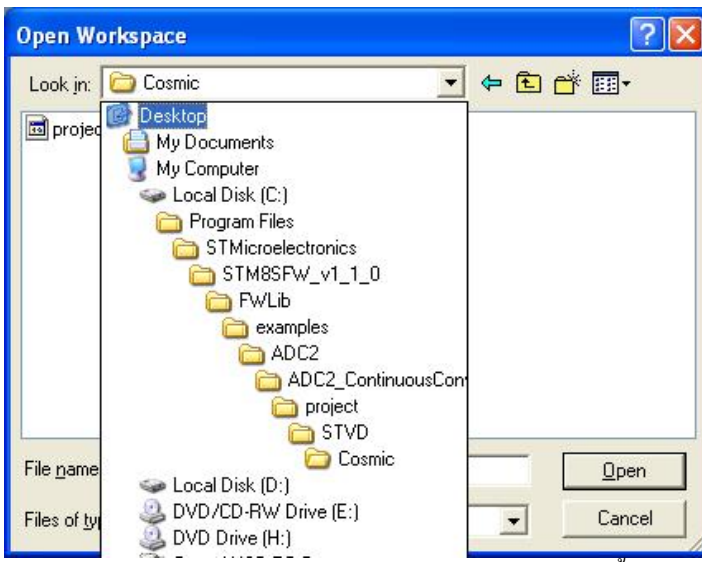

ฐปที่ 51. ลองเข้าไปในตัวอย่าง ADC2\_ContinuousConversion ตามโฟล์เคอร์ในภาพ จากนั้นเลือกไฟล์ project.stw

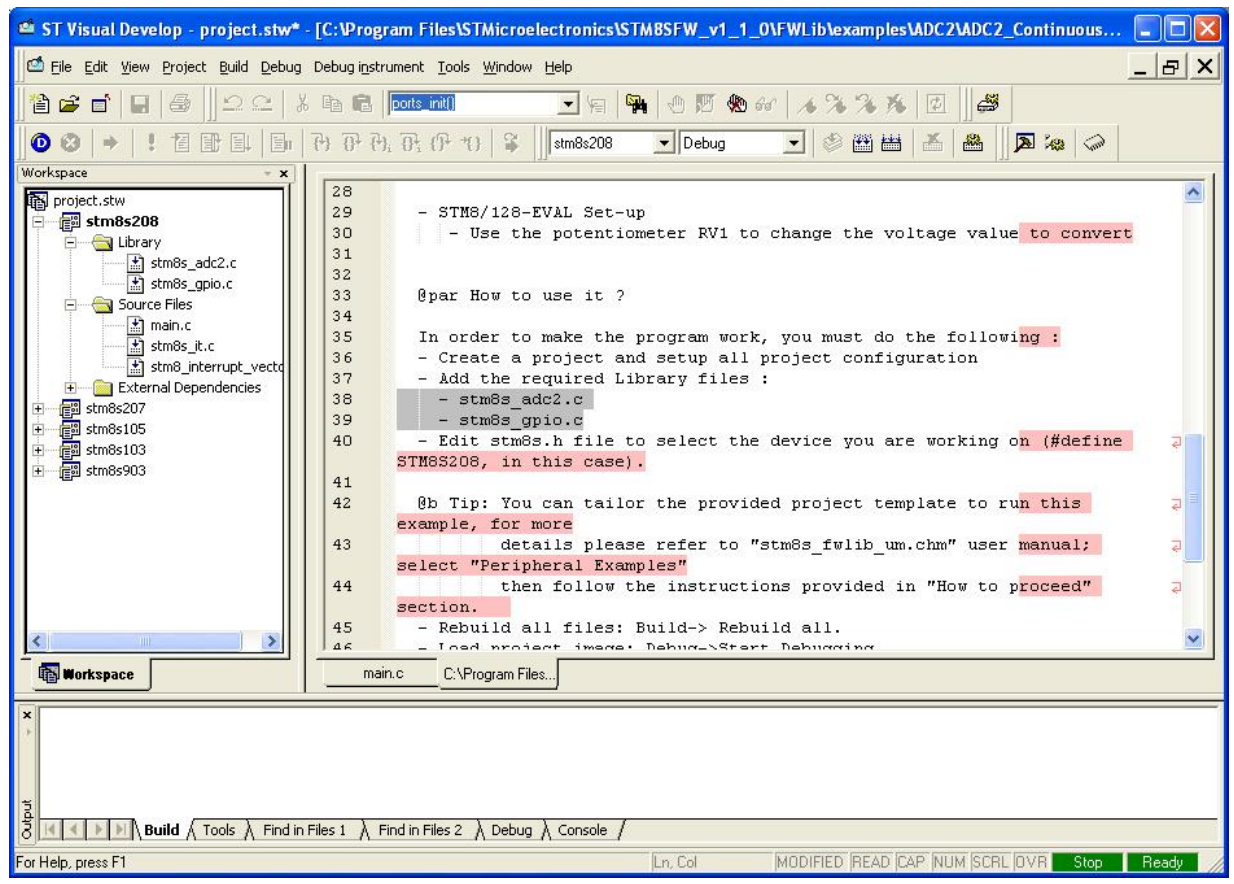

รูปที่ 52. ใน Firmware Library ของ ST version 1.1.0 จะเตรียม MCU เบอร์ต่างๆให้เลือกเป็นโปรเจคว่าง ตามกรอบซ้ายมือในรูป

| 475.1 | Courses in |      |
|-------|------------|------|
| COR.  | (++)       | ¥444 |
| 800   |            |      |

รูปที่ 53. ประกอบด้วยปุ่ม Compile, ปุ่ม Build และปุ่ม Rebuild All จากซ้ายไปขวา (ปรกติมักจะใช้ปุ่ม Rebuild All)

จากนั้นให้กดปุ่ม Rebuild All ตามรูปที่ 53. เพื่อ compile และ Link สร้างไฟล์.s19 เพื่อจะนำไปโปรแกรมลง MCU ต่อไป ถ้า ทำทุกอย่างถูกต้อง ในกรอบล่างของหน้าต่างจะบอกว่า

0 error (s) , 0 warning (s)

ตามรูปที่ 54. (ถึงแม้จะมี warning บ้างก็ไม่เป็นความผิดปรกติใดๆ สามารถใช้งานได้)

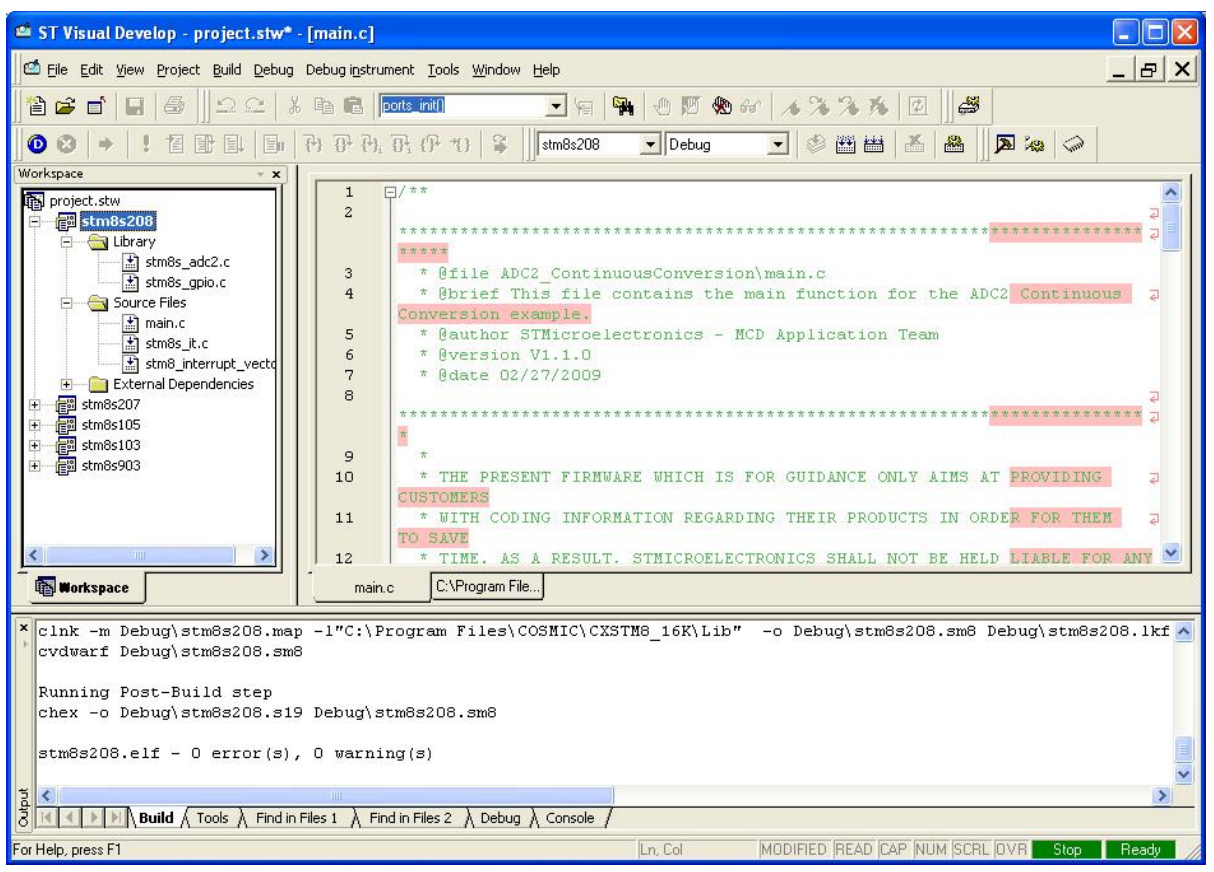

รูปที่ 54. ถ้าทุกอย่างถูกต้อง ในกรอบด้านล่างจะไม่แจ้ง error หรือ warning ใดๆ ตามรูป

| ebug Instrument Settin                                      | gs                |                 | Đ             |
|-------------------------------------------------------------|-------------------|-----------------|---------------|
| Target                                                      |                   |                 |               |
| Debug Instrument Selection                                  |                   |                 |               |
| Select the Target you want to use for debug session .       | Swim ST-Lin       | ık              | •             |
| Hot Plug Start Debug (o                                     | nly when no ap    | plication is lo | aded)         |
| Target Port Selection:                                      |                   |                 |               |
| Select the connection port fo<br>the Target selected above. | r<br>usb://usb    |                 | •             |
|                                                             | <u>A</u> d        | id <u>B</u> e   | emove         |
| ☐ Show the selected targe                                   | t notification at | start of debuj  | gging session |
|                                                             | ок                | Cancel          |               |

รูปที่ 55. ให้เลือกเครื่องมือสำหรับการโปรแกรม/ดีบัก จากเมนู Debug instrument > Target Setting… ในช่อง Debug Instrument Selection: ให้เลือก Swim ST-Link ตามรูป จากนั้นให้ไปที่เมนู Debug instrument > Target Setting... ในช่อง Debug Instrument Selection: ให้เลือก Swim ST-Link ตามรูปที่ 55. เพื่อเลือก ST-Link เป็นเครื่องมือสำหรับ Program/Debug เมื่อด้องการดีบักให้กดปุ่มสีฟ้า ซ้ายมือสุดของรูปที่ 56. STVD จะทำการติดต่อกับ ST-Link แล้วโปรแกรมบริเวณ Flash memory พร้อมกับการเข้าโหมดดีบัก (รายละเอียดเพิ่มเติมจะขอ กล่าวถึงในบทความต่อๆไป)

ถ้าโปรแกรมไม่ได้ อาจจะเกิดจาก STVD ติดต่อกับ ST-Link ไม่ได้ หรือบอร์ที่เราพัฒนาขึ้นมายังไม่ได้จ่ายไฟเลี้ยง

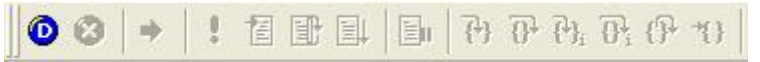

รูปที่ 56. เมื่อต้องการ โปรแกรม Flash memory พร้อมกับดีบัก ให้กดปุ่มสีน้ำเงิน ซ้ายมือสุดตามรูป (ปุ่มที่เหลือใช้สำหรับการดีบัก)

## ST Visual Programmer (STVP)

ต่อมาเป็นการใช้งานโปรแกรม STVP สำหรับ Burn Flash memory, EEPROM data และ Option Byte ให้ดับเบิลคลิกที่ ไอค่อนตามรูปที่ 57. จะได้หน้าต่างตามรูปที่ 60. ให้กดปุ่มด้านซ้าขของเบอร์ MCU ตามรูปที่ 58. เพื่อเลือกเครื่องมือพัฒนา และเบอร์ของ MCU ที่จะใช้ (ในที่นี้สมมูติว่าจะใช้ ST-Link และ MCU เบอร์ STM8S105K4T6) จากนั้นเลือกตามรูปที่ 59. กด OK

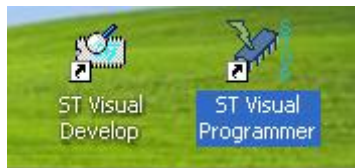

รูปที่ 57. แสดงโปรแกรม ST Visual Programmer สำหรับ Program STM8 MCU ผ่าน ST-Link โดยไม่ต้องดีบัก

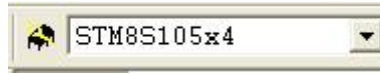

รูปที่ 58. กคปุ่มค้านซ้ายของเบอร์ MCU ตามรูป เพื่อเลือกเครื่องมือพัฒนา และเบอร์ของ MCU ที่จะใช้

| Hardware :                                                                                                    | Port :                             | Device :                                                                                                    |              |
|----------------------------------------------------------------------------------------------------|------------------------------------|----------------------------------------------------------------------------------------------------|--------------|
| ST7MDT2-KIT<br>ST7MDT4-EPB<br>ST7MDT4-KIT<br>ST7MDT5-EPB<br>ST7MDT6-EPB2<br>ST7MDT7-EPB2<br>ST7MDT1-EPB<br>ST7MDT12-EPB<br>ST7MDT02-EPB<br>ST7MDT03-EPB<br>ST7MDT05-EPB<br>ST7MDT05-EPB<br>ST7UD05/UD13<br>STICE<br>STICK<br>ST-LINK | ► USB<br>Programming mode:<br>SWIM | STM8AH618<br>STM8AH619<br>STM8AH61A<br>STM8L101x2<br>STM8L101x3<br>STM8S103F2<br>STM8S103F3<br>STM8S103K3<br>STM8S103K3 | OK<br>Cancel |

รูปที่ 59. ในกรอบ Hardware ให้เลือก ST-LINK ส่วนในกรอบ Device: ให้เลือกเบอร์ STM8 ที่ต้องการพัฒนา

| Ele Edit Project Configure Read Program Yerfy Ergse Blank-Check View Help         Image: Configure Read Program Yerfy Ergse Blank-Check View Help         Image: Configure Read Program Yerfy Ergse         Image: Configure Read Program Yerfy Ergse         Image: Configure Read Program Yerfy Ergs         Image: Configure Read Program Yerfy Ergs         Image: Configure Read Program Yerfy E                                                                                                    | 💓 no project - STVP                                                                                                    |                                                      |                                                      |                                                      |      |  |  |
|----------------------------------------------------------------------------------------------------|----------------------------------------------------------------------------------------------------|------------------------------------------------------|------------------------------------------------------|------------------------------------------------------|------|--|--|
| Image: Construction         Image: Construction         Image: Constand the construction         Image: Const                                                                                                    | Eile Edit Project Configure Read Program Verify Erase Blank-Check View Help                                                                                                    |                                                      |                                                      |                                                      |      |  |  |
| Image: Second Content of the second content of the second content | 🛛 🖬 😹 😂 🔒                                                                                                    | A STM8S105x4                                         | 🖃 📣 🏘 🚸 🖉                                            | * 🔺 🏘 🏘 🏘 🦊                                          | 1 AP |  |  |
| <pre>PROGRAM MEMORY / DATA MEMORY / OPTION BYTE /  Erase device memory before programming (when available) is OFF Display a popup window when an error occurs is ON. Log activity is OFF Hardware configuration set to <rlink and="" in="" on="" plugged="" protocol="" stm85105x4="" swim="" usb="" with=""> Blank check before programming (when available) is OFF Verify after programming is ON. Clear memory before loading a file is ON. Erase device memory before programming (when available) is OFF Display a popup window when an error occurs is ON. Log activity is OFF </rlink></pre>                                                                                                    | OPTION BYTE : ▲<br>No File<br>Not programmed<br>Option byte 0:<br>Option byte 2:<br>Option byte 3:<br>Option byte 3:<br>Option byte 5:<br>Option byte 6:<br>Option byte 6:<br>Option byte 8:<br>Memory checksu                                                                                                    | $\begin{array}{cccccccccccccccccccccccccccccccccccc$ | $\begin{array}{cccccccccccccccccccccccccccccccccccc$ | $\begin{array}{cccccccccccccccccccccccccccccccccccc$ |      |  |  |
|                                                                                                    | PROGRAM MEMORY (DATA MEMORY) OPTION BYTE / X Erase device memory before programming (when available) is OFF Display a popup window when an error occurs is ON. Log activity is OFF Hardware configuration set to <rlink and="" in="" on="" plugged="" protocol="" stm8s105x4="" swim="" usb="" with=""> Blank check before programming (when available) is OFF Verify after programming is ON. Clear memory before loading a file is ON. Erase device memory before programming (when available) is OFF Use the programming is ON. Clear memory before programming (when available) is OFF Display a popup window when an error occurs is ON. Log activity is OFF Verify after programming is ON. Clear memory before programming (when available) is OFF Display a popup window when an error occurs is ON. Log activity is OFF</rlink> |                                                      |                                                      |                                                      |      |  |  |

รูปที่ 60. แท็ปแรกของ PROGRAM MEMORY ซึ่งไฟล์ที่จะคาวน์โหลดจะอยู่ในรูปของ \*.s19 เริ่มต้นที่แอดเดรส 0x8000

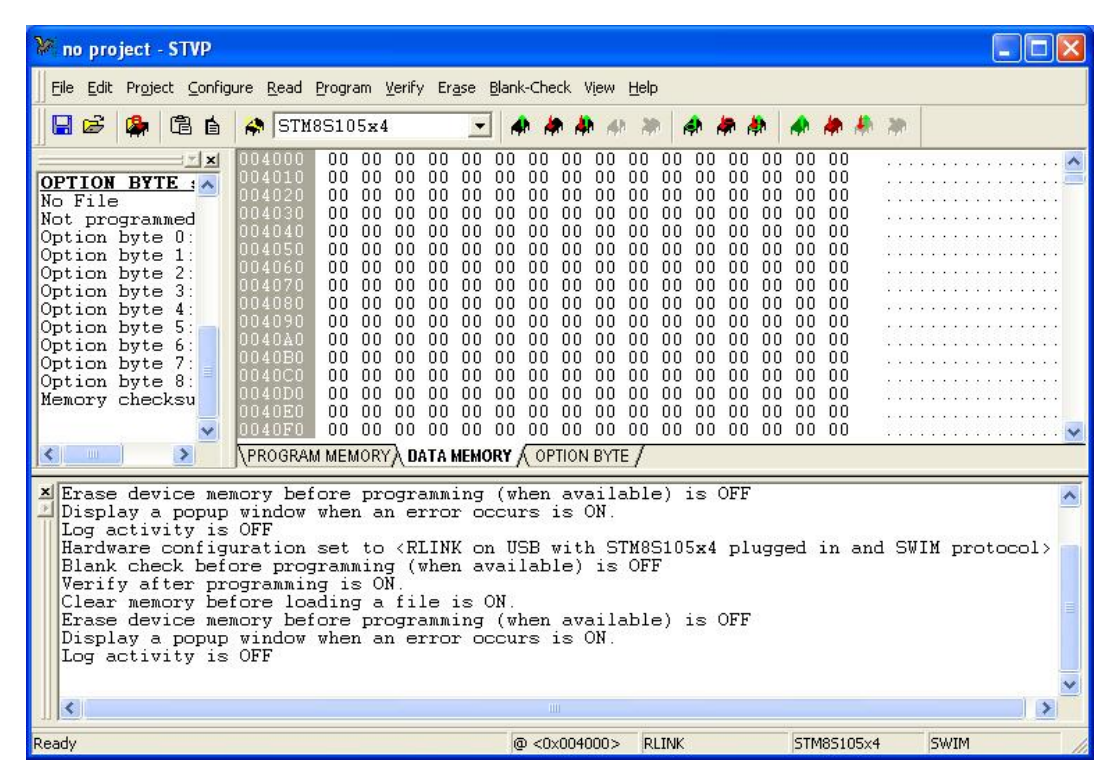

รูปที่ 61. แท็ปที่สองของ DATA MEMORY (EEPROM AREA) ซึ่งไฟล์ที่จะคาวน์โหลดจะอยู่ในรูปของ \*.s19 เช่นกัน แต่เริ่มต้นที่ แอดเดรส 0x4000

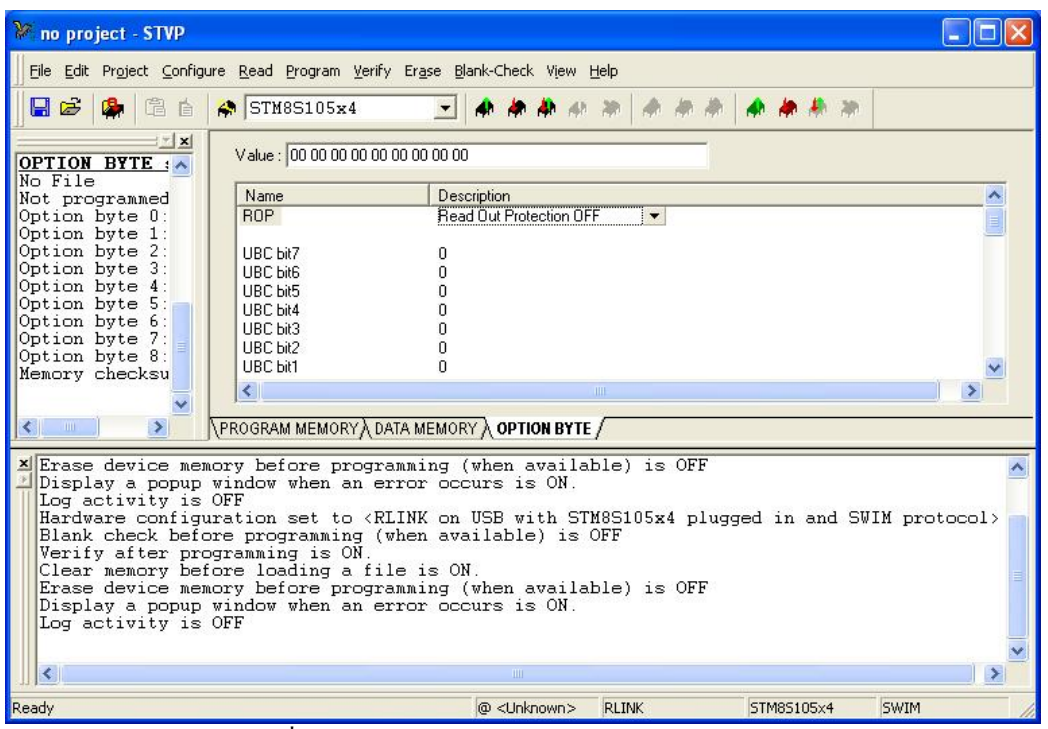

รูปที่ 62.แท็ปที่สามของ OPTION BYTE ซึ่งใช้เซ็ตการป้องกันการเขียน, ป้องกันการอ่าน, ป้องกันการเขียนเป็นส่วนย่อยๆ, ใช้รีแมพขา สำหรับ ขาทางเลือกต่างๆ, ใช้กำหนดการอนุญาติ watch dog, ใช้ปรับละเอียด HSI และอณุญาติการใช้ฟังก์ชั่น Boot Loader (พอ เทียบเคียงได้กับการเซ็ต configuration bits ของ Microchip)

ในหน้าจอของ STVP จะแบ่งออกเป็น 3 แท็ป ประกอบด้วย Program memory Tap, Data memory Tap และ Option Byte Tap ตามรูปที่ 60. ถึง 62. โดยสามารถโหลดโปรแกรมแยกส่วนกันมาลงก็ได้ หรือทำการโหลดทั้ง 3 แท็ปเข้ามาพร้อมกันทีเดียว โดยการสร้างไฟล์ทั้ง 3 ในรูปของ program project (\*.stp) ซึ่งขั้นตอนนี้ต้องเช็ตบน STVD ขั้นตอนสุดท้ายคือการ อ่านและเขียนลง MCU ผ่าน ST-Link ซึ่งรายละเอียดแสดงในรูปที่ 63. (รายละเอียดของ Option Byte ในแต่ละเบอร์จะแตกต่างกันไป ขอให้อ่านใน Datasheet แต่พอสรุปกว้างๆได้ว่า ประกอบด้วย ROP: Read Out Protect, UBC: User Block Code ใช้ป้องกันการเขียน Flash เป็นบล็อกย่อยๆ, AFR: Alternative Function Register ใช้ในการ Remap ขา MCU, ส่วน Trim HSI OSC, ส่วนเกี่ยวกับ Watchdog, ส่วนเกี่ยวกับการใช้ HSE OSC และส่วนการอนุญาติให้ใช้ Boot Loader)

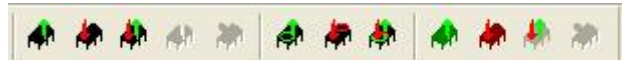

รูปที่ 63. ปุ่มที่ใช้ในการ อ่าน/เขียน แบ่งเป็น 3 กลุ่ม ที่ใช้บ่อยคือกลุ่มซ้ายมือ ใช้ในการ อ่าน/เขียน เฉพาะแท็ปที่เลือก สีเขียวปุ่มแรกใช้ใน การอ่าน สีแดงปุ่มที่สองใช้ในการเขียน ส่วนกลุ่มขวามือสุด ใช้ในการ อ่าน/เขียน ทุกแท็ปที่ เช่นกันสีเขียวปุ่มแรกใช้ในการอ่าน สีแดงปุ่มที่ สองใช้ในการเขียน

จะเห็นได้ว่า MCU ตัวใหม่นี้ มีความน่าสนใจ ทั้งประสิทธิภาพที่สูง (กว่า 20MIPs at 24MHz), Peripherals ต่างๆที่ครบครัน และราคาที่แสนจะประหยัค รวมทั้งสามารถประยุกต์ทำปุ่มกดแบบสัมผัสได้ในตัว ทำให้ Product ดูมีราคาและประหยัดเงินก่าปุ่มกดไปไม่ น้อย เมื่อมีบอร์คพัฒนารุ่นใหม่จาก ETT ออกมา ร่วมกับ Programmer/Debugger รุ่น ST-Link คงจะทำให้ MCU ตระกูลนี้ เป็นที่นิยม ในตลาด 8 bit ได้ไม่ยาก

ในโอกาศต่อไป ผมขอจะกล่าวถึง ตัวอย่างการใช้งาน Peripherals ที่สำคัญแต่ละอย่าง รวมทั้งวิธีการลงโปรแกรมและการใช้ งาน Capacitive Touch-Sensing Firmware Library ขั้นตอนการออกแบบลายวงจรสำหรับ Touch-Sensing (TS) วิธีการปรับแต่ง พารามิเตอร์ของ TS รวมทั้งการเข้าโหมดดีบีก เพื่อทำการ tuning แบบ real time

> พงษ์ศักดิ์ พร้อมวงศ์ ( ) เทียนไชย นกครุฑ ( <u>tienchai.n@gmail.com</u> )